# 1. Basic Diagnostic Procedure

# A: PROCEDURE

|   | Step                                                                                                    | Check                               | Yes                                                                                                    | No                                                                                                    |
|---|----------------------------------------------------------------------------------------------------|-------------------------------------|----------------------------------------------------------------------------------------------------|----------------------------------------------------------------------------------------------------|
| 1 | <ul> <li>START INSPECTIONS.</li> <li>1) Use the Check List for Interview to confirm the condition of the problem from the user.</li> <li><ref. 6mt(diag)-3,="" check="" for="" interview.="" list="" to=""></ref.></li> <li>2) Before performing diagnosis, inspect parts related to the DCCD.</li> <li>General inspection <ref. 6mt(diag)-4,="" description.="" general="" inspection,="" to=""></ref.></li> <li>Disconnection of harness connector</li> <li>Visual check for harness connector damage</li> <li>Oil leaks</li> </ul>                                                         | Items related DCCD are OK?          | Go to step 2.                                                                                                    | Repair the defec-<br>tive items.                                                                                                    |
| 2 | <ul> <li>READ DTC.</li> <li>Read the DTC. <ref. 6mt(diag)-10,="" monitor.="" select="" subaru="" to=""></ref.></li> <li>NOTE:</li> <li>For the DTC, refer to the List of Diagnostic Trouble Code (DTC). <ref. (dtc).="" 6mt(diag)-20,="" code="" diagnostic="" list="" of="" to="" trouble=""></ref.></li> <li>If the communication function of Subaru Select Monitor cannot be executed normally, check the communication circuit. <ref. 6mt(diag)-10,="" monitor.="" select="" subaru="" to=""></ref.></li> </ul>                                                                           | Is it possible to call out the DTC? | Go to step <b>3</b> .<br>NOTE:<br>Record all DTC.                                                                                                    | Inspect based on<br>the "Diagnostics<br>with Phenome-<br>non". <ref. to<br="">6MT(diag)-37,<br/>Diagnostics with<br/>Phenomenon.&gt;</ref.> |
| 3 | <ul> <li>PERFORM DIAGNOSIS.</li> <li>1) Inspect and repair all DTC using the "Diagnostic Procedure with Diagnostic Trouble Code (DTC)". <ref. (dtc).="" 6mt(diag)-21,="" code="" diagnostic="" procedure="" to="" trouble="" with=""> NOTE:</ref.></li> <li>Refer to "List of Diagnostic Trouble Code (DTC)" for DTC. <ref. (dtc).="" 6mt(diag)-20,="" code="" diagnostic="" list="" of="" to="" trouble=""></ref.></li> <li>2) Start the engine.</li> <li>3) Read the DTC using the Select Monitor.</li> <li><ref. 6mt(diag)-10,="" monitor.="" select="" subaru="" to=""></ref.></li> </ul> | Is DTC displayed?                   | Record all DTC<br>using the "Diag-<br>nostic Procedure<br>with Diagnostic<br>Trouble Code<br>(DTC)" for the<br>inspection. <ref.<br>to 6MT(diag)-21,<br/>Diagnostic Proce-<br/>dure with Diagnos-<br/>tic Trouble Code<br/>(DTC).&gt; Repeat<br/>execute diagnosis<br/>until DTC no longer<br/>appears.</ref.<br> | Inspect based on<br>the "Diagnostics<br>with Phenome-<br>non". <ref. to<br="">6MT(diag)-37,<br/>Diagnostics with<br/>Phenomenon.&gt;</ref.> |

## 2. Check List for Interview

## A: CHECK

Check the following items when a problem has occurred.

NOTE:

Use copies of this page for interviewing customers.

| Customer's name          |                                                                                  |                                                    |       |  |
|--------------------------|----------------------------------------------------------------------------------|----------------------------------------------------|-------|--|
| Date of purchase         |                                                                                  |                                                    |       |  |
| Date of repair           |                                                                                  |                                                    |       |  |
| Transmission model       | Transmission                                                                     | V.I.N.                                             |       |  |
| Odometer distance        |                                                                                  | km or n                                            | niles |  |
| Frequency                | Continuous Intermittent ( times                                                  | s a day)                                           |       |  |
| Weather                  | Fine Cloudy Rainy Sno                                                            | wy                                                 |       |  |
| Place                    | Highland Suburbs Inner city<br>Others<br>()                                      | Uphill 🔲 Rough road                                |       |  |
| Outside air temperature  | 🔲 Hot 🛄 Warm 🛄 Cool 🛄 Cold                                                       |                                                    |       |  |
| Vehicle speed            |                                                                                  | km/h (M                                            | 1PH)  |  |
| DCCD manual mode display | Flashing                                                                         | Other than flashing                                |       |  |
| Driving condition        | <ul> <li>Not affected</li> <li>When decelerating</li> <li>When acc</li> </ul>    | elerating While turning<br>( RH/ LH) When cruising |       |  |
| Symptoms                 | No change to AUTO or MANUAL                                                      |                                                    |       |  |
|                          | No change of front and rear torque distri                                        | oution                                             |       |  |
|                          | No change to differential free                                                   |                                                    |       |  |
|                          | No change to differential lock                                                   |                                                    |       |  |
|                          | Tight corner braking condition is occurred in AUTO or MANUAL mode with different |                                                    | ntial |  |
|                          | free                                                                             |                                                    |       |  |
|                          | Noise or vibration                                                               |                                                    |       |  |
|                          | U Others                                                                         |                                                    |       |  |
|                          | ( )                                                                              |                                                    |       |  |

## 3. General Description

## A: CAUTION

The airbag system wiring harness is routed near the DCCD control module.

### CAUTION:

• Airbag system wiring harnesses and connectors are yellow. Do not use an electric test equipment to check these circuits.

• Be careful not to damage the airbag system wiring harness when performing diagnostics or repair of the DCCD control module.

• When measuring the voltage and resistance of each control module or each sensor, use a tapered pin with a diameter of less than 0.64 mm (0.025 in) in order to avoid poor contact. Also, do not insert the pin more than 5 mm (0.2 in) into the part.

## **B: INSPECTION**

### 1. POWER SUPPLY

1) Measure the battery voltage and specific gravity of the electrolyte.

### Standard voltage: 12 V or more

### Specific gravity: Above 1.260

2) Check the fuse condition.

3) Check the connecting condition of harness and harness connector.

## **C: PREPARATION TOOL**

### 1. SPECIAL TOOL

| ILLUSTRATION | TOOL NUMBER | DESCRIPTION                      | REMARKS                                         |
|--------------|-------------|----------------------------------|-------------------------------------------------|
|              | 1B021XU0    | SUBARU SELECT<br>MONITOR III KIT | Used for trouble shooting the electrical system |
|              |             |                                  |                                                 |
|              |             |                                  |                                                 |
| ST1B021XU0   |             |                                  |                                                 |

### 2. GENERAL TOOL

| TOOL NAME      | REMARKS                                             |  |
|----------------|-----------------------------------------------------|--|
| Circuit tester | Used for measuring resistance, voltage and current. |  |
| Oscilloscope   | Used for measuring the sensor.                      |  |

- 4. Electrical Component Location
- A: LOCATION

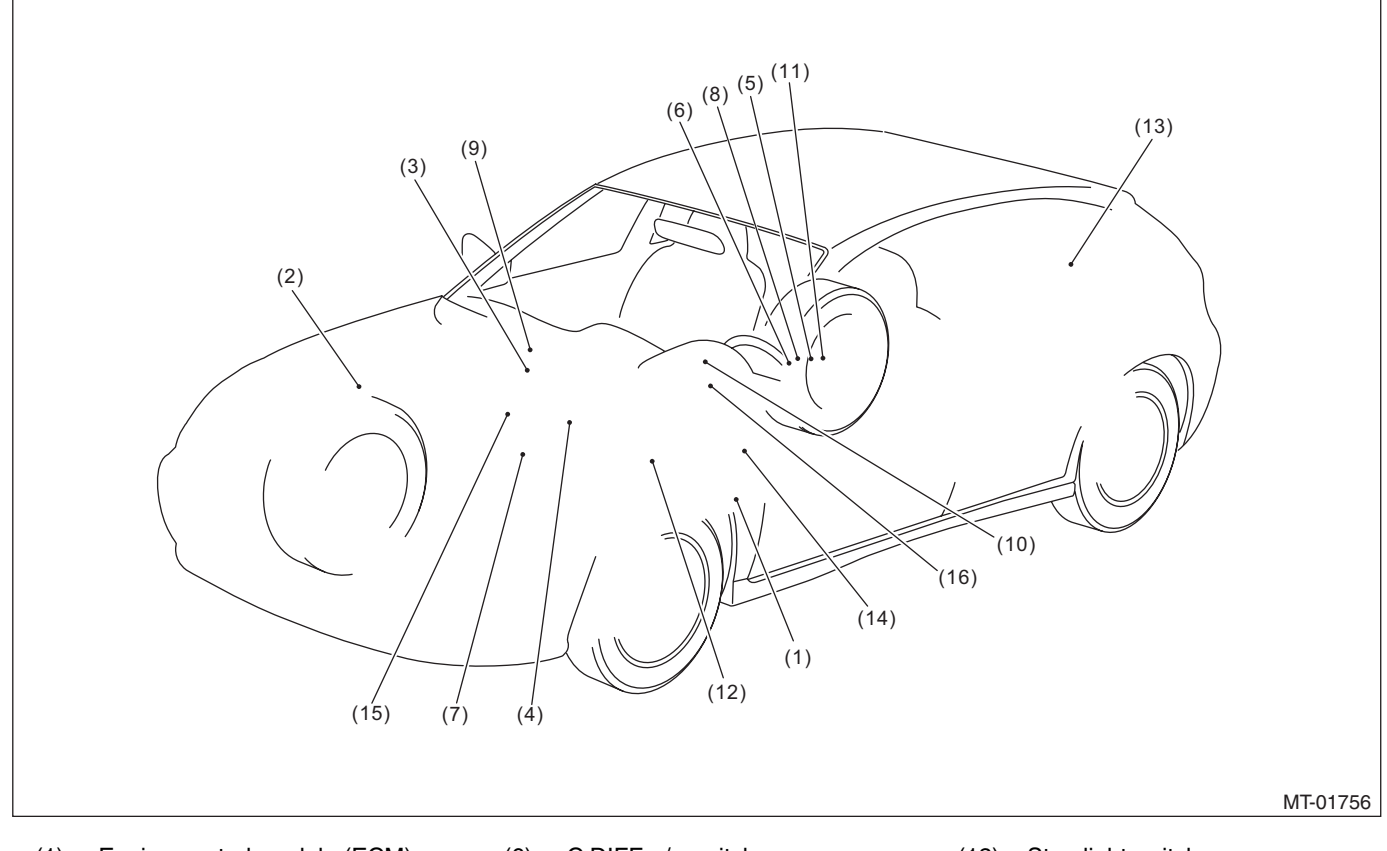

- (1) Engine control module (ECM)
- (2) VDC control module & hydraulic control unit (VDCCM&H/U)
- (3) DCCD control module
- (4) Throttle position sensor
- (5) Yaw rate & lateral G sensor
- (6) C.DIFF +/- switch
- (7) Center differential
- (8) Mode change switch
- (9) DCCD relay
- (10) DCCD manual mode display
- (11) Parking brake switch

- (12) Stop light switch
- (13) Rear differential oil temperature switch
- (14) Data link connector
- (15) Neutral position switch
- (16) Steering angle sensor

# **Electrical Component Location**

### MANUAL TRANSMISSION AND DIFFERENTIAL (DIAGNOSTICS)

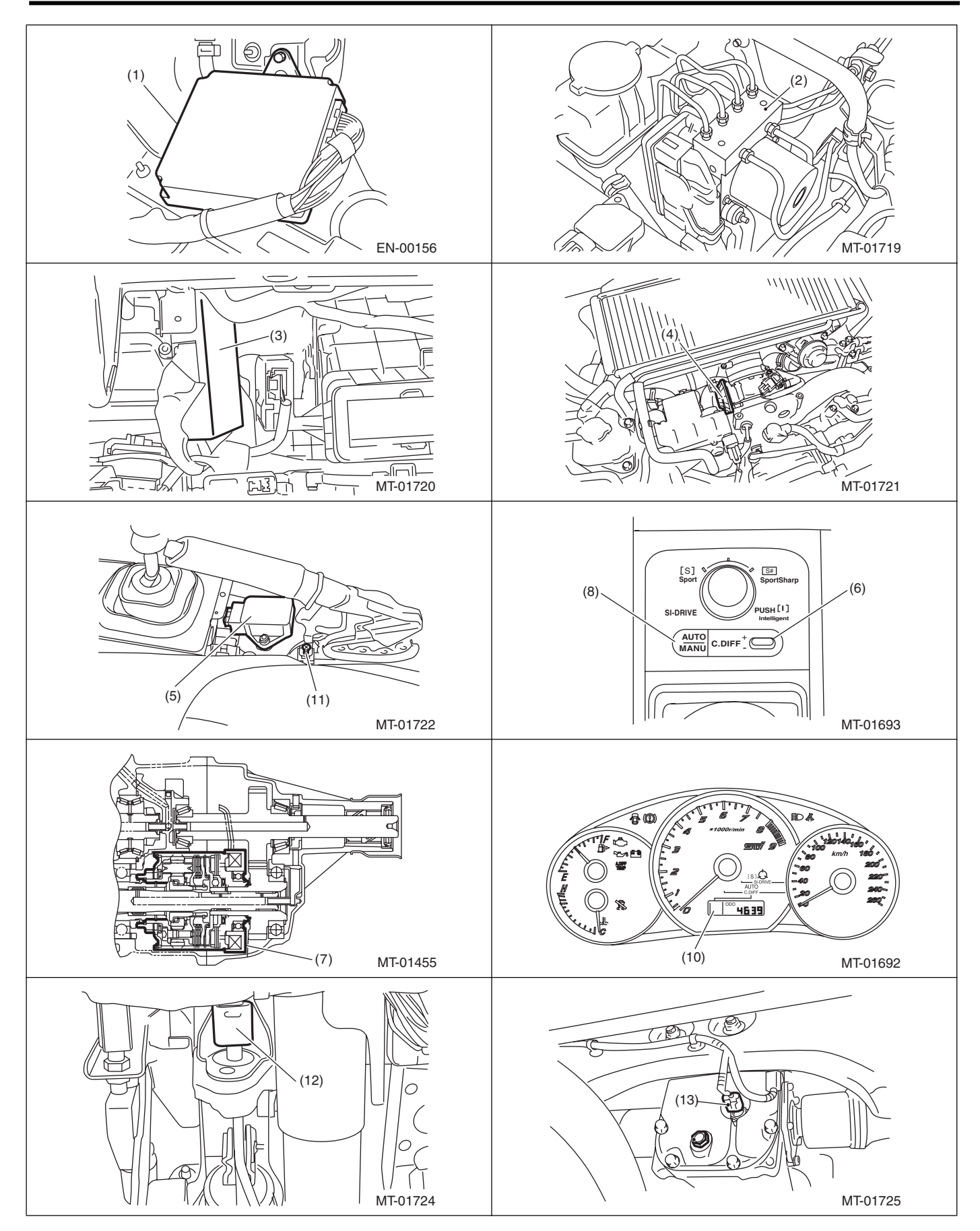

6MT(diag)-6

## Electrical Component Location MANUAL TRANSMISSION AND DIFFERENTIAL (DIAGNOSTICS)

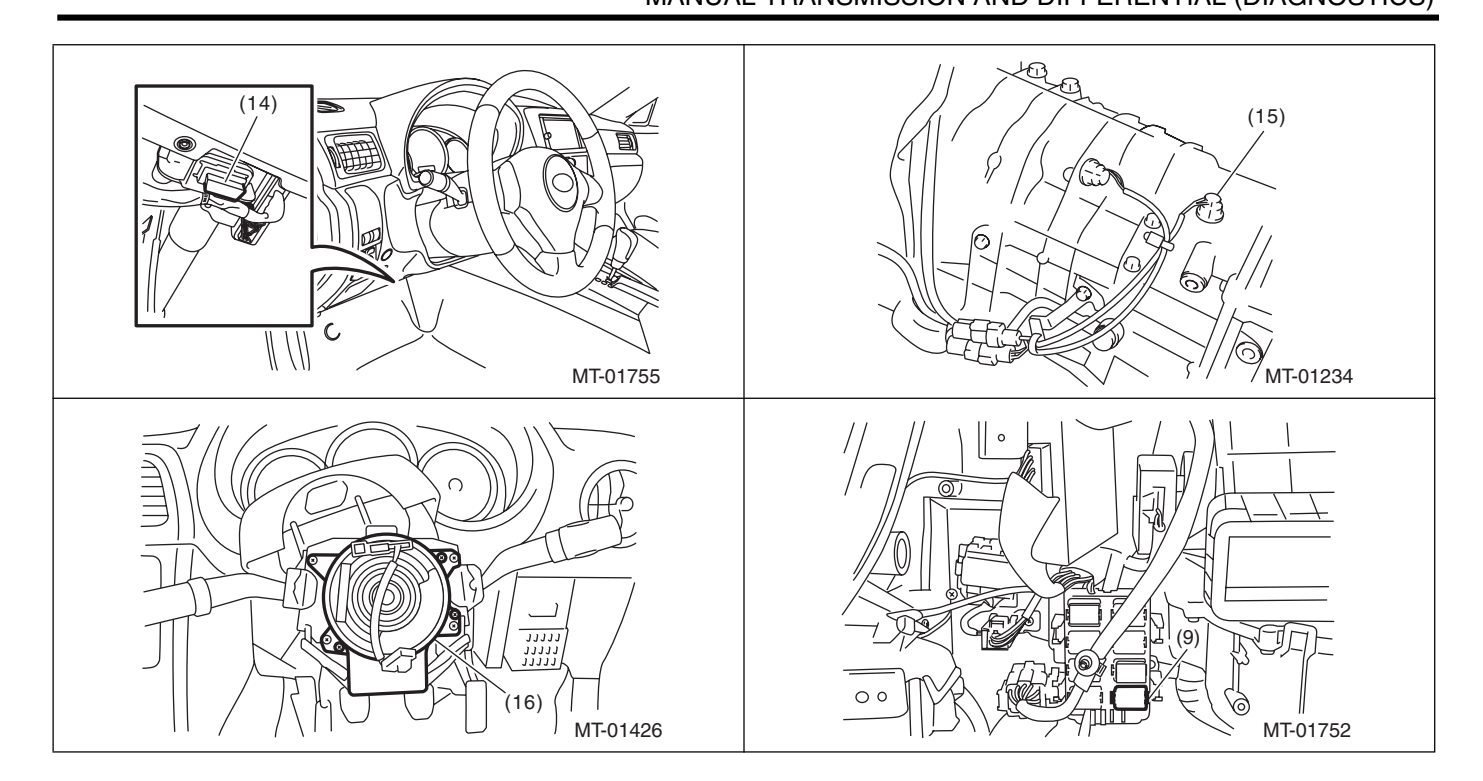

## 5. Driver's Control Center Differential (DCCD) Control Module I/O Signal

## A: ELECTRICAL SPECIFICATION

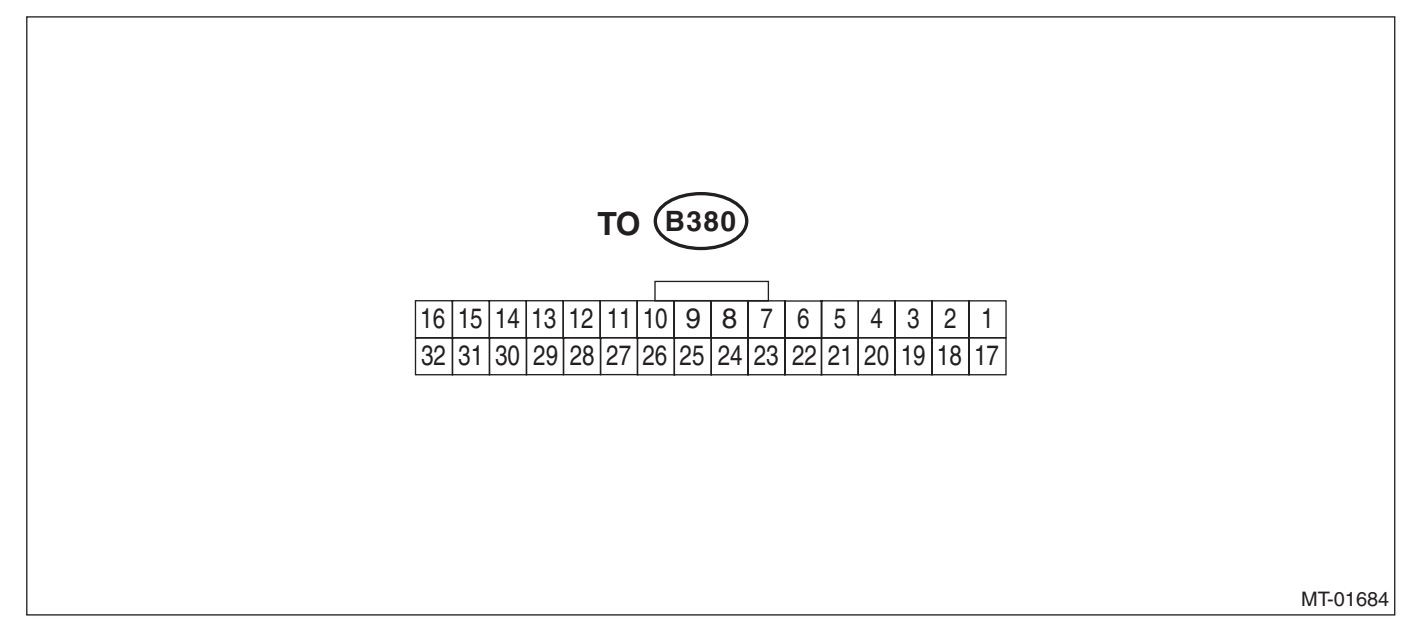

# Driver's Control Center Differential (DCCD) Control Module I/O Signal

MANUAL TRANSMISSION AND DIFFERENTIAL (DIAGNOSTICS)

|                                             | Check with ignition switch ON. |                             |                                                                           |               |                |  |  |
|---------------------------------------------|--------------------------------|-----------------------------|---------------------------------------------------------------------------|---------------|----------------|--|--|
| Contents                                    | Measured<br>(Connector &       | d terminal<br>Terminal No.) | Measuring condition                                                       | Voltage (V)   | Resistance (Ω) |  |  |
|                                             | Positive terminal              | Ground terminal             |                                                                           |               |                |  |  |
|                                             |                                |                             | When differential is locked<br>(when DCCD manual<br>mode display is lock) | 5.5 — 8.0     | 12-25          |  |  |
|                                             | (2000) 110. 2                  |                             | When differential is free<br>(When the parking brake<br>is pulled)        | Less than 0.5 | 1.2 2.5        |  |  |
| DCCD power supply                           | (B380) No. 3                   | Chassis ground              | Ignition switch ON                                                        | 10 12         | —              |  |  |
|                                             | (B380) No. 4                   | Chassis ground              |                                                                           | 10 - 13       | —              |  |  |
| Backup power supply                         | (B380) No. 5                   | Chassis ground              | —                                                                         | 10 — 13       | —              |  |  |
| Ignition power supply                       | (B380) No. 6                   | Chassis ground              | Ignition switch ON                                                        | 10 — 13       | —              |  |  |
| DCCD relay                                  | (B380) No. 10                  | Chassis ground              | Ignition switch ON                                                        | Less than 1.0 | —              |  |  |
|                                             | (B380) No. 11                  | Chassis ground              | When the switch is not<br>pressed                                         | 8.0 or more   | —              |  |  |
|                                             |                                |                             | When the switch is<br>pressed                                             | Less than 1   | —              |  |  |
| Rear differential oil                       | (B380) No. 12 Chassis (        | Choosis ground              | When the rear differential switch is ON                                   | 0.4 or more   | —              |  |  |
| temperature switch                          |                                |                             | When the rear differential switch is OFF                                  | Less than 8.0 | —              |  |  |
| CAN communication signal (+)                | (B380) No. 15                  | Chassis ground              | Ignition switch ON                                                        | Pulse signal  |                |  |  |
| CAN communication signal (-)                | (B380) No. 31                  | Chassis ground              | Ignition switch ON                                                        | Pulse signal  |                |  |  |
| Data link signal<br>(Subaru Select Monitor) | (B380) No. 16                  | Chassis ground              | _                                                                         | _             | _              |  |  |
|                                             | (B380) No. 18                  | Chassis ground              |                                                                           |               |                |  |  |
| System ground sizewit                       | (B380) No. 19                  | Chassis ground              |                                                                           | 0             | Loop then 1.0  |  |  |
| System ground circuit                       | (B380) No. 20                  | Chassis ground              | _                                                                         | 0             | Less than 1.0  |  |  |
|                                             | (B380) No. 21                  | Chassis ground              |                                                                           |               |                |  |  |
| System ground circuit                       | (B380) No. 32                  | Chassis ground              | —                                                                         | 0             | Less than 1.0  |  |  |
| Up switch                                   | (B380) No. 27                  | Chassis ground              | When the switch is not<br>pressed/is pressed                              | 8.0/1.0       |                |  |  |
| Down switch                                 | (B380) No. 13                  | Chassis ground              | When the switch is not<br>pressed/is pressed                              | 8.0/1.0       |                |  |  |

## **B: WIRING DIAGRAM**

Refer to "WIRING DIAGRAM". <Ref. to WI-54, Driver's Control Center Differential Control System.>

## 6. Subaru Select Monitor

## A: OPERATION

# 1. READ DIAGNOSTIC TROUBLE CODE (DTC)

1) Prepare the Subaru Select Monitor kit.

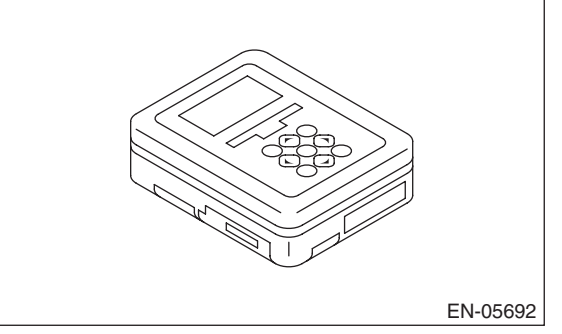

2) Prepare the personal computer which has been installed the Subaru Select Monitor.

3) Connect the USB cable between SDI (Subaru Diagnosis Interface) and USB port on the personal computer (dedicated port for the Subaru Select Monitor).

NOTE:

The port for Subaru Select Monitor is the USB port used for installing the Subaru Select Monitor.

4) Connect the diagnosis cable to SDI.

5) Connect the SDI to data link connector located in the lower portion of the instrument panel (on the drivers side).

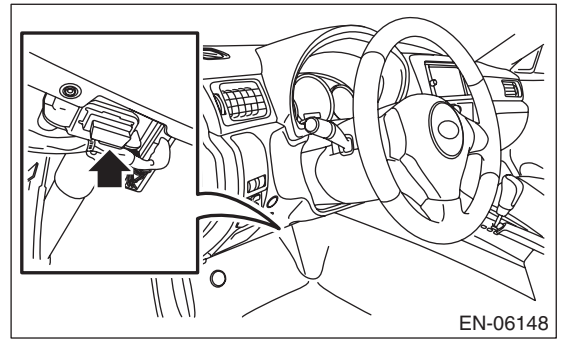

CAUTION:

Do not connect the scan tools other than the Subaru Select Monitor.

6) Start a PC.

7) Turn the ignition switch to ON.

8) Run the "PC application help for Subaru Select Monitor".

9) On the «Main Menu» display screen, select {Each System Check}.

10) On the «System Selection Menu» display screen, select {Transmission Control System}.

11) After the {Center Differential Control} is displayed, select [OK].

12) On the «Transmission Diagnosis», select {Diagnostic Code(s) Display}.

13) On the «Diagnostic Code(s) Display», select {Temporary Diagnostic Code(s)} or {Memorized Diagnostic Code(s)}.

## 2. READ CURRENT DATA

1) On the «Main Menu» display screen, select {Each System Check}.

2) On the «System Selection Menu» display screen, select {Transmission Control System}.

3) After the {Center Differential Control} is displayed, select [OK].

4) Select {Current Data Display & Save} in the «Transmission Diagnosis» screen.

5) On the «Current Data Display & Save», select {Normal sampling}.

6) Using the scroll key, scroll the display screen up or down until the desired data is shown.

• A list of the support data is shown in the following table.

| Contents                                        | Display                  | Unit of measure               |
|-------------------------------------------------|--------------------------|-------------------------------|
| Center differential actual current              | C-Diff. Real Current     | A                             |
| Center differential indicated current           | C-Diff. Indicate Current | A                             |
| Front vehicle speed sensor (RH)                 | FR Wheel Speed           | km/h or MPH                   |
| Front vehicle speed sensor (LH)                 | FL Wheel Speed           | km/h or MPH                   |
| Rear vehicle speed sensor (RH)                  | RR Wheel Speed           | km/h or MPH                   |
| Rear vehicle speed sensor (LH)                  | RL Wheel Speed           | km/h or MPH                   |
| Yaw rate & lateral G sensor                     | Lateral G                | m/s <sup>-2</sup>             |
| Yaw rate & lateral G sensor                     | Yaw Rate                 | deg/s                         |
| Steering angle                                  | Steering Angle Sensor    | deg                           |
| Engine speed signal                             | Engine Speed             | rpm                           |
| Stop light switch signal                        | Stop Light Switch        | ON or OFF                     |
| Rear differential oil temperature switch signal | RR Diff. Oil Temp SW     | ON or OFF                     |
| Down shift signal                               | Down Switch              | ON or OFF                     |
| Up shift signal                                 | Up Switch                | ON or OFF                     |
| AUTO selection mode                             | DCCD Mode                | *1                            |
| Manual mode torque distribution                 | DCCD Torque Allocation   | *2                            |
| Battery voltage                                 | Battery Voltage          | V                             |
| Accelerator position                            | Accel. Opening Angle     | %                             |
| Parking switch                                  | Parking Position Switch  | ON or OFF                     |
| Center differential relay                       | Center Diff. Relay       | ON or OFF                     |
| Mode change switch                              | AUTO/MANUAL Mode Switch  | ON or OFF                     |
| Neutral signal                                  | Neutral Position Switch  | Neutral or other than neutral |

\*1: Displayed by the number
0 in the manual mode
1 in AUTO[-] / 2 in AUTO / 3 in AUTO[+]
\*2: Displayed by the number
0 in AUTO mode
1 (Free), 2, 3, 4, 5, 6 (LOCK) in manual mode

### NOTE:

For details concerning the operation procedure, refer to the "PC Application Help for Subaru Select Monitor".

### 3. CLEAR MEMORY MODE

1) Place the change lever in neutral.

2) On the «Main Menu» display screen, select {Each System Check}.

3) On the «System Selection Menu» display screen, select {Transmission Control System}.

4) After the {Center Differential Control} is dis-

played, select [OK].

5) On the «Transmission Diagnosis» display screen, select {Clear Memory}.

6) When the «Done. Turn ignition switch OFF» is displayed, select [OK].

7) Turn the Subaru Select Monitor and ignition switch to OFF. To turn the ignition switch to ON again, wait for 10 seconds or more.

### NOTE:

• To clear the previous DTC, use {Clear Memory}.

· For details concerning the operation procedure,

refer to the "PC Application Help for Subaru Select Monitor".

## 7. Read Diagnostic Trouble Code (DTC)

## A: OPERATION

Refer to "Subaru Select Monitor" for information on how to display a DTC. <Ref. to 6MT(diag)-10, Subaru Select Monitor.>

For details concerning DTCs, refer to "List of Diagnostic Trouble Code (DTC)". <Ref. to 6MT(diag)-20, List of Diagnostic Trouble Code (DTC).>

# 8. Clear Memory Mode

## A: OPERATION

Refer to "Subaru Select Monitor" for information about how to clear a DTC. <Ref. to 6MT(diag)-11, CLEAR MEMORY MODE, OPERATION, Subaru Select Monitor.>

# 9. Driver's Control Center Differential (DCCD) Manual Mode Display

## A: OPERATION

When there is a problem with a part or module, DCCD manual mode display blinks. (DCCD manual mode display blinks even in AUTO mode condition.) Until the problem is detected and the ignition switch is turned OFF, the blinking continues. The faulty parts can be recognized by reading the DTC through the Subaru Select Monitor.

DCCD manual mode display is as shown in the figure.

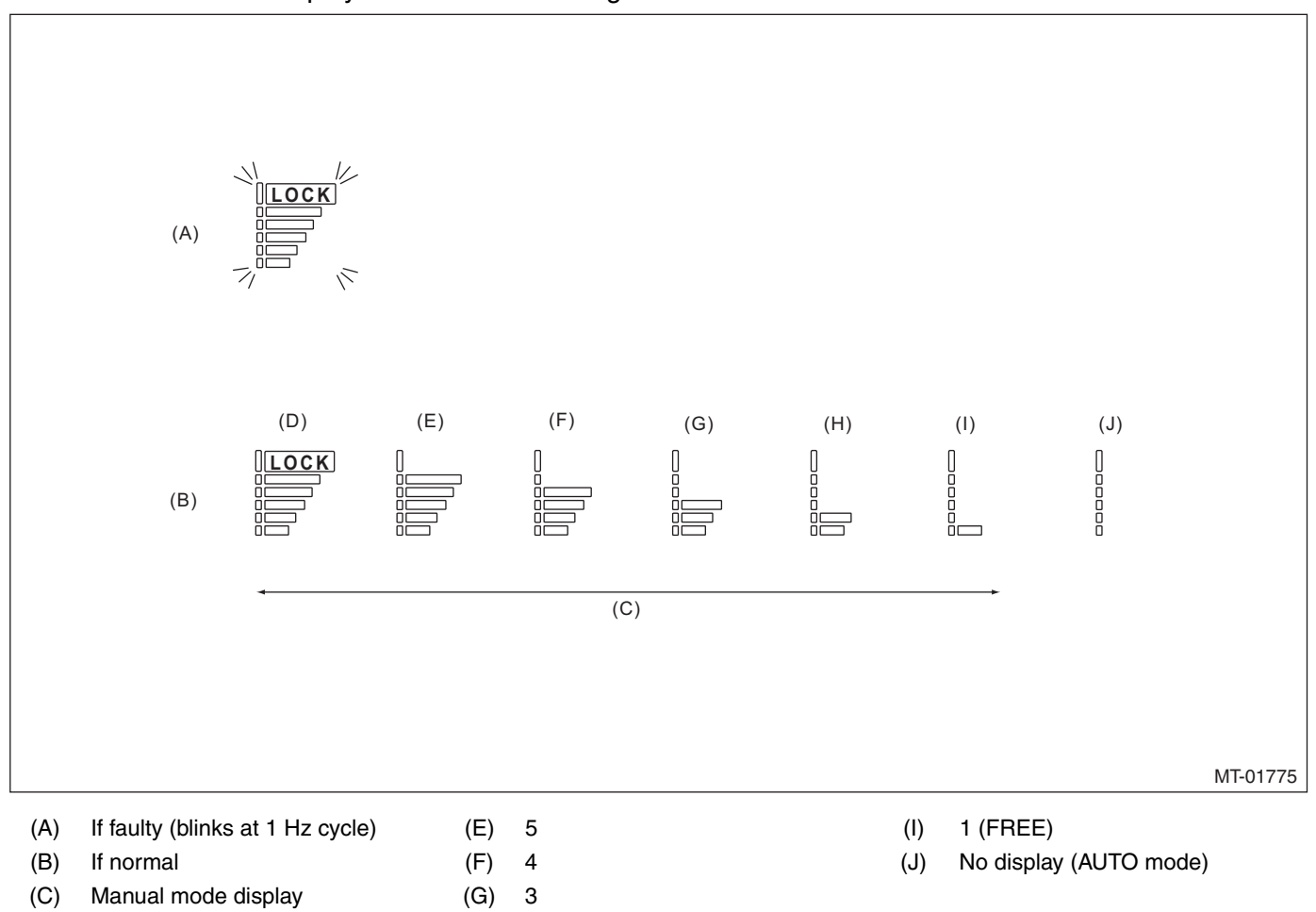

(H) 2

(D) 6 (LOCK)

## **B: INSPECTION**

### **DIAGNOSIS:**

DCCD manual mode display is open or shorted.

#### TROUBLE SYMPTOM:

DCCD manual mode display does not illuminate in manual mode.

#### WIRING DIAGRAM:

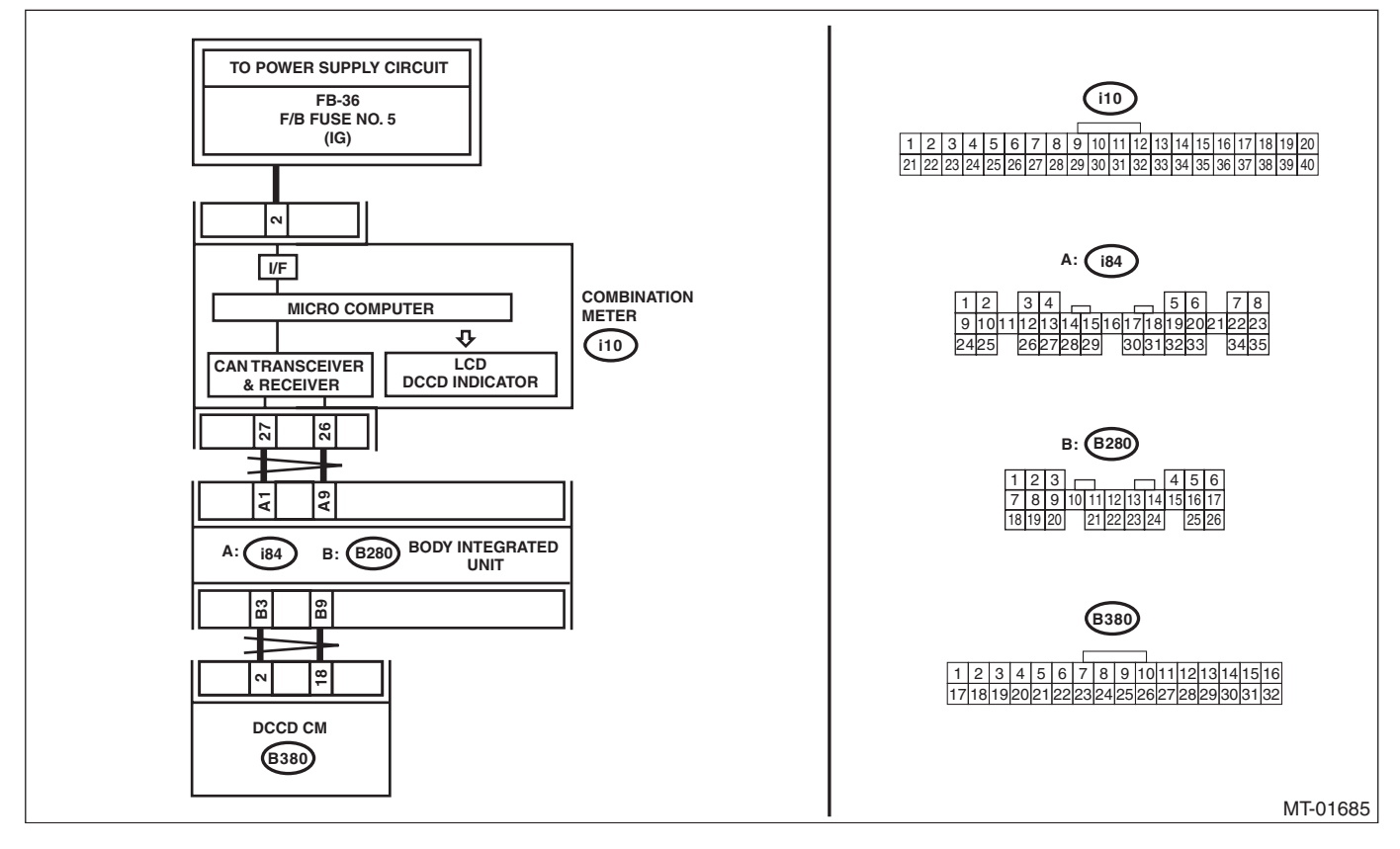

# Driver's Control Center Differential (DCCD) Manual Mode Display

|   | Step                                                                                                    | Check                                                                                        | Yes                                             | No                                                                                                    |
|---|----------------------------------------------------------------------------------------------------|----------------------------------------------------------------------------------------------|-------------------------------------------------|----------------------------------------------------------------------------------------------------|
| 1 | CHECK THE BODY INTEGRATED UNIT.<br>Read the DTC of body integrated unit using<br>Subaru Select Monitor.                                                                                                    | Is DTC displayed?                                                                            | Perform the diag-<br>nosis according to<br>DTC. | Go to step <b>2</b> .                                                                                                    |
| 2 | CHECK COMBINATION METER.<br>Perform the self-diagnosis of combination<br>meter. <ref. combination="" idi-13,="" meter.="" to=""></ref.>                                                                                                    | Is the self-diagnosis of combi-<br>nation meter OK?                                          | Go to step 3.                                   | Repair it according to combination meter diagnostics.                                                                                                  |
| 3 | <ul> <li>CHECK IGNITION POWER SUPPLY CIRCUIT<br/>OF DCCD CONTROL MODULE.</li> <li>1) Connect the Subaru Select Monitor to the<br/>vehicle.</li> <li>2) Turn the ignition switch to ON.</li> <li>3) Read the data of "Battery Voltage" using the<br/>Subaru Select Monitor.</li> </ul> | Is the voltage 11 V or more?                                                                 | Go to step 4.                                   | Repair the open<br>circuit of harness<br>between fuse (F/B<br>No. 12) and DCCD<br>control module, or<br>between fuse (F/B<br>No. 12) and bat-<br>tery. |
| 4 | CHECK DTC.                                                                                                    | Is DTC P1720 displayed?                                                                      | Perform the diag-<br>nosis according to<br>DTC. | Go to step <b>5</b> .                                                                                                    |
| 5 | CHECK MODE CHANGE SWITCH.<br>Read the data of "AUTO/MANUAL Mode<br>Switch" using the Subaru Select Monitor.                                                                                                    | Does the display change to ON/<br>OFF according to the mode<br>change switch operation?      | Go to step <b>6</b> .                           | Diagnose the<br>mode change<br>switch.                                                                                                    |
| 6 | CHECK C.DIFF +/- SWITCH (UP/DOWN).<br>Read the data of "Up Switch" and "Down<br>Switch" using the Subaru Select Monitor.                                                                                                    | Does the display change to ON/<br>OFF according to the C.DIFF<br>+/- switch operation?       | Go to step 7.                                   | Check the C.DIFF<br>+/– switch.                                                                                                    |
| 7 | CHECK INDICATION OF DCCD MANUAL<br>MODE DISPLAY.<br>Press the mode change switch to enter the<br>manual mode.                                                                                                    | Does the DCCD manual mode display illuminate?                                                | Go to step 8.                                   | Check the poor contact.                                                                                                    |
| 8 | CHECK INDICATION OF DCCD MANUAL<br>MODE DISPLAY.<br>Read the data of "DCCD Torque Allocation"<br>using the Subaru Select Monitor.                                                                                                    | Does the DCCD manual mode<br>display change according to the<br>C.DIFF +/– switch operation. | Go to step <b>9</b> .                           | Check the poor contact.                                                                                                    |
| 9 | CHECK OTHER DTC.                                                                                                    | Is there any other DTC dis-<br>played?                                                       | Perform the diag-<br>nosis according to<br>DTC. | DCCD manual<br>mode display is<br>OK.                                                                                                    |

# **10.Diagnostic Procedure for Subaru Select Monitor Communication** A: COMMUNICATION FOR INITIALIZING IMPOSSIBLE

### **DIAGNOSIS:**

Defective harness connector **TROUBLE SYMPTOM:** Subaru Select Monitor communication failure **WIRING DIAGRAM:** 

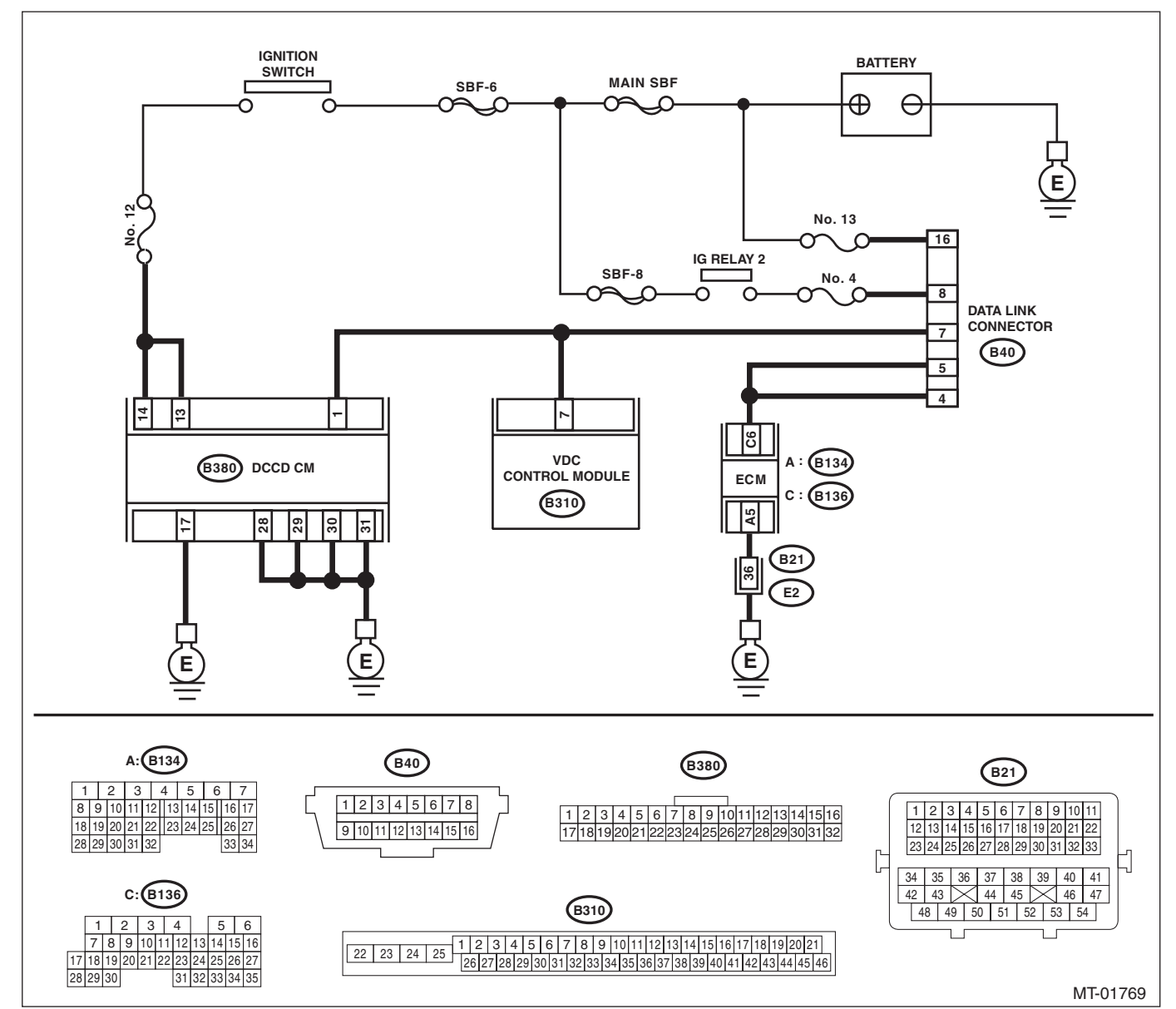

| Step                                          | Check                        | Yes           | No                 |
|-----------------------------------------------|------------------------------|---------------|--------------------|
| 1 CHECK SUBARU SELECT MONITOR POW-            | Is the voltage 10 V or more? | Go to step 2. | Repair the harness |
| ER SUPPLY CIRCUIT.                            |                              |               | connector between  |
| Measure the voltage between data link connec- |                              |               | the battery and    |
| tor and chassis ground.                       |                              |               | data link connec-  |
| Battery & Terminal                            |                              |               | tor, and poor con- |
| (B40) No. 16 (+) — Chassis ground (–):        |                              |               | tact of the        |
|                                               |                              |               | connector.         |

## 6MT(diag)-17

# **Diagnostic Procedure for Subaru Select Monitor Communication**

|   | Step                                                                                                    | Check                                                               | Yes                                                                                                 | No                                                                                                    |
|---|----------------------------------------------------------------------------------------------------|---------------------------------------------------------------------|----------------------------------------------------------------------------------------------------|----------------------------------------------------------------------------------------------------|
| 2 | CHECK SUBARU SELECT MONITOR<br>GROUND CIRCUIT.<br>Measure the resistance of harness between<br>data link connector and chassis ground.<br>Battery & Terminal<br>(B40) No. 4 — Chassis ground:<br>(B40) No. 5 — Chassis ground:                                                                                                    | Is resistance less than 1 $\Omega$ ?                                | Go to step 3.                                                                                       | Repair the open<br>circuit of harness<br>between data link<br>connector and<br>ground terminal,<br>and poor contact of<br>connector. |
| 3 | <ul> <li>CHECK COMMUNICATION OF SUBARU SE-<br/>LECT MONITOR.</li> <li>1) Turn the ignition switch to ON.</li> <li>2) Check the communication with transmission<br/>system.</li> </ul>                                                                                                    | Is the name of system dis-<br>played on Subaru Select Moni-<br>tor? | System is normal.                                                                                   | Go to step 4.                                                                                                    |
| 4 | <ul> <li>CHECK COMMUNICATION OF SUBARU SE-<br/>LECT MONITOR.</li> <li>1) Turn the ignition switch to OFF.</li> <li>2) Disconnect the DCCD control module connector.</li> <li>3) Turn the ignition switch to ON.</li> <li>4) Check the communication with engine system.</li> </ul>                                                                                                    | Is the name of system dis-<br>played on Subaru Select Moni-<br>tor? | Go to step <b>6</b> .                                                                               | Go to step 5.                                                                                                    |
| 5 | <ul> <li>CHECK COMMUNICATION OF SUBARU SE-<br/>LECT MONITOR.</li> <li>1) Turn the ignition switch to OFF.</li> <li>2) Connect the DCCD control module connector.</li> <li>3) Disconnect the connector from ECM.</li> <li>4) Turn the ignition switch to ON.</li> <li>5) Check the communication with transmission system.</li> </ul>                                                                           | Is the name of system dis-<br>played on Subaru Select Moni-<br>tor? | Inspect the ECM.                                                                                    | Go to step <b>6</b> .                                                                                                    |
| 6 | <ul> <li>CHECK HARNESS CONNECTOR BETWEEN<br/>EACH CONTROL MODULE AND DATA LINK<br/>CONNECTOR.</li> <li>1) Turn the ignition switch to OFF.</li> <li>2) Disconnect the DCCD control module and<br/>ECM connectors.</li> <li>3) Measure the resistance between data link<br/>connector and chassis ground.</li> <li>Battery &amp; Terminal<br/>(B40) No. 7 — Chassis ground:</li> </ul>                          | Is the resistance 1 MΩ or more?                                     | Go to step <b>7</b> .                                                                               | Check harness<br>and connector<br>between each con-<br>trol module and<br>data link connec-<br>tor.                                  |
| 7 | <ul> <li>CHECK HARNESS CONNECTOR BETWEEN<br/>EACH CONTROL MODULE AND DATA LINK<br/>CONNECTOR.</li> <li>1) Disconnect the all modules that communi-<br/>cate with Subaru Select Monitor.</li> <li>2) Turn the ignition switch to ON.</li> <li>3) Measure the voltage between data link con-<br/>nector and chassis ground.</li> <li>Battery &amp; Terminal<br/>(B40) No. 7 (+) — Chassis ground (-):</li> </ul> | Is the voltage 1 V or more?                                         | Check harness<br>and connector<br>between each con-<br>trol module and<br>data link connec-<br>tor. | Go to step 8.                                                                                                    |
| 8 | CHECK HARNESS CONNECTOR BETWEEN<br>DCCD CONTROL MODULE AND DATA LINK<br>CONNECTOR.<br>Measure the resistance between DCCD control<br>module connector and data link connector.<br>Battery & Terminal<br>(B380) No. 1 — (B40) No. 7:                                                                                                    | Is resistance less than 1 $\Omega$ ?                                | Go to step <b>9</b> .                                                                               | Check harness<br>and connector<br>between DCCD<br>control module and<br>data link connec-<br>tor.                                    |

# Diagnostic Procedure for Subaru Select Monitor Communication

|    | Step                                                                                                    | Check                                                                        | Yes                                                                                                    | No                                                                                                    |
|----|----------------------------------------------------------------------------------------------------|------------------------------------------------------------------------------|----------------------------------------------------------------------------------------------------|----------------------------------------------------------------------------------------------------|
| 9  | CHECK INSTALLATION OF DCCD CON-<br>TROL MODULE.<br>Turn the ignition switch to OFF.                                                                                                    | Is the DCCD control module<br>connector connected to DCCD<br>control module? | Go to step <b>10</b> .                                                                                                    | Connect the<br>DCCD control<br>module connector<br>to DCCD control<br>module?                                                     |
| 10 | CHECK POOR CONTACT OF DCCD CON-<br>TROL MODULE CONNECTOR.                                                                                                    | Is there poor contact in the con-<br>nector?                                 | Repair the poor contact.                                                                                                    | Go to step 11.                                                                                                    |
| 11 | <ul> <li>CHECK POWER SUPPLY OF DCCD CONTROL MODULE.</li> <li>1) Disconnect the connector from DCCD control module.</li> <li>2) Turn the ignition switch to ON.</li> <li>3) Measure the voltage between DCCD control module connector and chassis ground.</li> <li>Battery &amp; Terminal <ul> <li>(B380) No. 13 (+) — Chassis ground (-):</li> <li>(B380) No. 14 (+) — Chassis ground (-):</li> </ul> </li> </ul> | Are the voltages 10 — 13 V?                                                  | Go to step 15.                                                                                                    | Go to step 12.                                                                                                    |
| 12 | <ul> <li>CHECK POWER SUPPLY CIRCUIT OF FUSE (F/B NO. 12).</li> <li>1) Turn the ignition switch to OFF.</li> <li>2) Remove the fuse (F/B No. 12).</li> </ul>                                                                                                    | Is the fuse (F/B No. 12) blown<br>out?                                       | Replace the fuse<br>(F/B No. 12). If the<br>new fuse (F/B No.<br>12) has blown out<br>easily, repair the<br>short circuit of har-<br>ness between fuse<br>(F/B No. 12) and<br>DCCD control<br>module. | Go to step 13.                                                                                                    |
| 13 | CHECK POWER SUPPLY CIRCUIT OF FUSE<br>(M/B NO. 12).<br>Remove the fuse (M/B No. 12).                                                                                                    | Is the fuse (M/B No. 12) blown<br>out?                                       | Replace the fuse<br>(M/B No. 12). If the<br>new fuse (M/B No.<br>12) has blown out<br>easily, repair the<br>short circuit of har-<br>ness between fuse<br>(M/B No. 12) and<br>DCCD control<br>module. | Go to step 14.                                                                                                    |
| 14 | CHECK POWER SUPPLY CIRCUIT OF DCCD<br>CONTROL MODULE.<br>Measure the resistance between the battery (+)<br>terminal and fuse.<br>Battery & Terminal<br>Battery (+) — M/B No. 12:<br>Battery (+) — F/B No. 12:                                                                                                    | Is resistance less than 1 Ω?                                                 | Repair the open<br>circuit.                                                                                                    | Go to step 15.                                                                                                    |
| 15 | CHECK HARNESS CONNECTOR BETWEEN<br>DCCD CONTROL MODULE AND CHASSIS<br>GROUND.<br>1) Turn the ignition switch to OFF.<br>2) Measure the resistance between DCCD<br>control module and chassis ground.<br>Connector & terminal<br>(B380) No. 28 — Chassis ground:<br>(B380) No. 29 — Chassis ground:<br>(B380) No. 30 — Chassis ground:<br>(B380) No. 31 — Chassis ground:                                          | Is resistance less than 1 Ω?                                                 | Check the poor<br>contact.                                                                                                    | Repair the short<br>circuit or poor con-<br>tact of harness<br>between DCCD<br>control module and<br>transmission con-<br>nector. |

# 11.List of Diagnostic Trouble Code (DTC)

# A: LIST

## 1. SUBARU SELECT MONITOR DISPLAY

| DTC   | Item                                       | Content of diagnosis                                                      | Reference target                                                                                                    |
|-------|--------------------------------------------|---------------------------------------------------------------------------|----------------------------------------------------------------------------------------------------|
| P1521 | Brake Switch Circuit Range                 | Stop light switch circuit is open or shorted.                             | <ref. 6mt(diag)-21,="" brake<br="" dtc="" p1521="" to="">SWITCH CIRCUIT RANGE, Diagnostic Proce-<br/>dure with Diagnostic Trouble Code (DTC).&gt;</ref.>                           |
| P1720 | DCCD CAN System Circuit                    | CAN communication circuit is open or shorted.                             | <ref. 6mt(diag)-22,="" can<br="" dccd="" dtc="" p1720="" to="">SYSTEM CIRCUIT, Diagnostic Procedure with<br/>Diagnostic Trouble Code (DTC).&gt;</ref.>                             |
| P1767 | DCCD Steering Angle Sensor                 | Open, short or communication failure of the steering angle sensor circuit | <ref. 6mt(diag)-23,="" dccd<br="" dtc="" p1767="" to="">STEERING ANGLE SENSOR, Diagnostic Proce-<br/>dure with Diagnostic Trouble Code (DTC).&gt;</ref.>                           |
| P1769 | Yaw Rate & Lateral G Sensor<br>Malfunction | Yaw rate & lateral G sensor malfunction                                   | <ref. &="" (dtc).="" 6mt(diag)-25,="" code="" diagnostic="" dtc="" g="" lateral="" malfunction,="" p1769="" procedure="" rate="" sensor="" to="" trouble="" with="" yaw=""></ref.> |
| P1875 | Circuit of Center Diff.                    | Open or short in the driver's control center differential circuit         | <ref. 6mt(diag)-27,="" circuit="" dtc="" of<br="" p1875="" to="">CENTER DIFF., Diagnostic Procedure with Diag-<br/>nostic Trouble Code (DTC).&gt;</ref.>                           |

# 12.Diagnostic Procedure with Diagnostic Trouble Code (DTC) A: DTC P1521 BRAKE SWITCH CIRCUIT RANGE

DIAGNOSIS:

Stop light switch circuit is open or shorted. **TROUBLE SYMPTOM:** 

ABS does not operate. WIRING DIAGRAM:

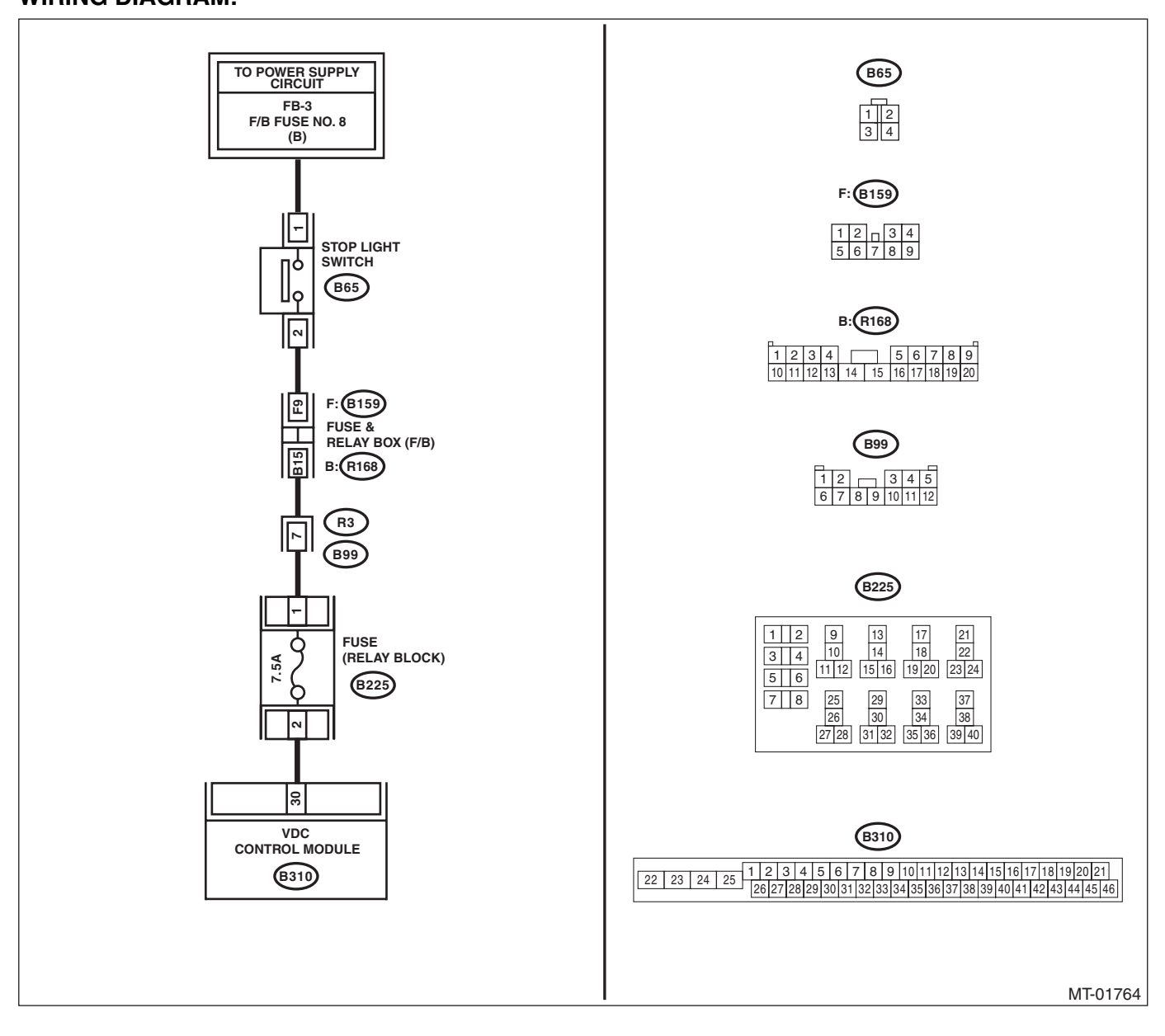

MANUAL TRANSMISSION AND DIFFERENTIAL (DIAGNOSTICS)

|   | Step                                                                                                    | Check                                                                                                   | Yes                                             | No                                                                                                    |
|---|----------------------------------------------------------------------------------------------------|----------------------------------------------------------------------------------------------------|-------------------------------------------------|----------------------------------------------------------------------------------------------------|
| 1 | CHECK DTC.                                                                                                    | Does the DTC related to stop<br>light SW appear in the VDC<br>diagnostics test mode?                    | Perform the diag-<br>nosis according to<br>DTC. | Go to step <b>2</b> .                                                                                                    |
| 2 | <ul> <li>CHECK IGNITION POWER SUPPLY CIRCUIT<br/>OF DCCD CONTROL MODULE.</li> <li>1) Connect the Subaru Select Monitor to the<br/>vehicle.</li> <li>2) Turn the ignition switch to ON.</li> <li>3) Read the data of "Battery Voltage" using the<br/>Subaru Select Monitor.</li> </ul> | Is the voltage 11 V or more?                                                                            | Go to step 3.                                   | Repair the open<br>circuit of harness<br>between fuse (F/B<br>No. 12) and DCCD<br>control module, or<br>between fuse (F/B<br>No. 12) and bat-<br>tery. |
| 3 | CHECK DTC.                                                                                                    | Is DTC P1720 displayed?                                                                                 | Perform the diag-<br>nosis according to<br>DTC. | Go to step <b>4</b> .                                                                                                    |
| 4 | <ul> <li>CHECK DCCD CONTROL MODULE.</li> <li>1) Turn the ignition switch to ON.</li> <li>2) Read the data of "Stop Light Switch" using the Subaru Select Monitor.</li> </ul>                                                                                                    | Does the brake SW change to<br>ON/OFF according to the<br>depressing/releasing opera-<br>tion of brake? | Go to step 5.                                   | Check the poor contact.                                                                                                    |
| 5 | CHECK OTHER DTC.                                                                                                    | Is a DTC other than DTC P1521 displayed?                                                                | Perform the diag-<br>nosis according to<br>DTC. | The stop light<br>switch is currently<br>normal.                                                                                                    |

## **B: DTC P1720 DCCD CAN SYSTEM CIRCUIT**

NOTE:

For the diagnostic procedure, refer to DTC U1216. <Ref. to LAN(diag)-55, DTC U1216 HIGH-SPEED CAN (DCCD) DATA ERROR, Diagnostic Procedure with Diagnostic Trouble Code (DTC).>

## C: DTC P1767 DCCD STEERING ANGLE SENSOR

### **DIAGNOSIS:**

Open, short or communication failure of the steering angle sensor circuit

### **TROUBLE SYMPTOM:**

A tight corner braking symptom occurs.

### WIRING DIAGRAM:

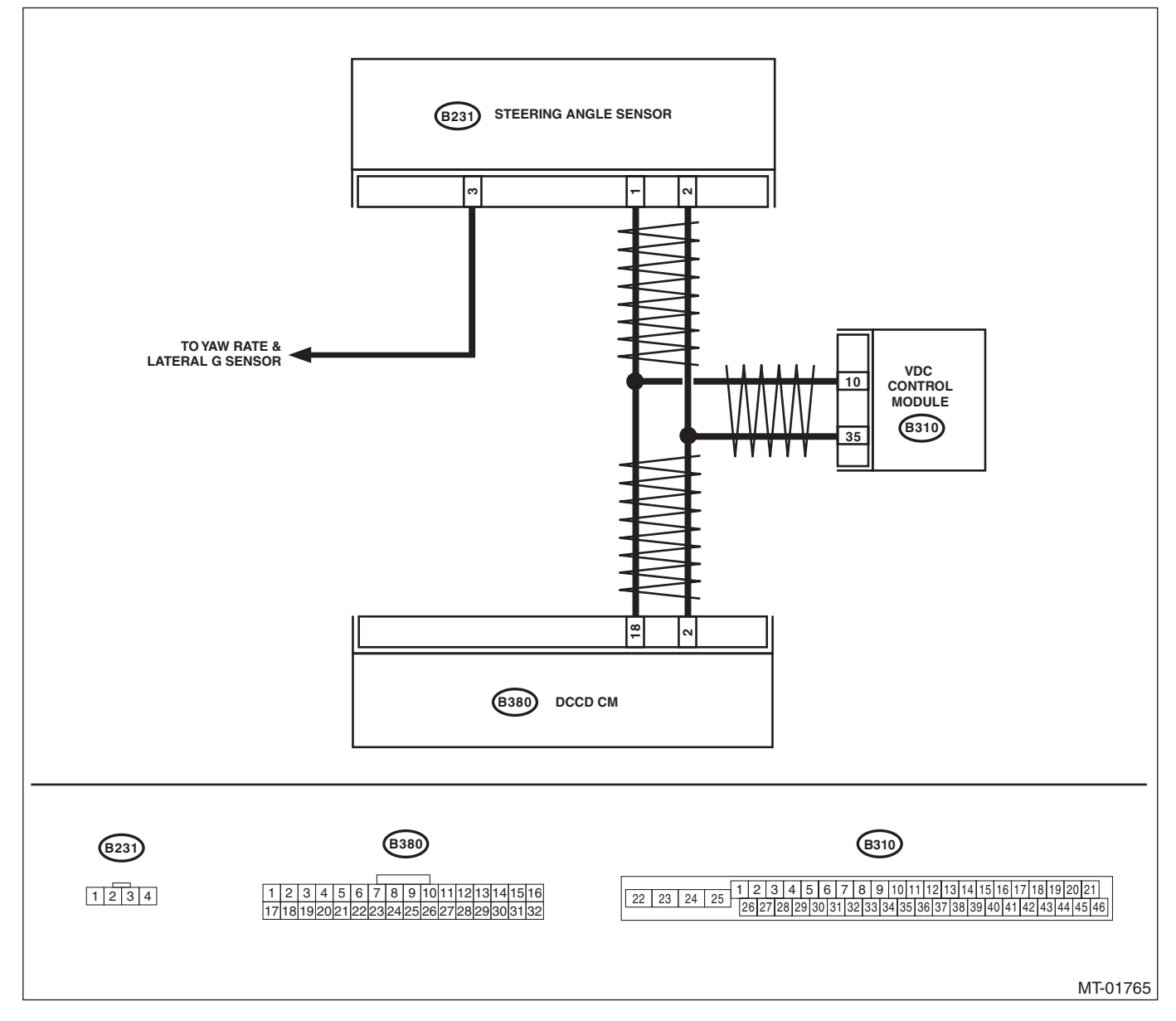

|   | Step                                                                                                    | Check                                                                                                    | Yes                                             | No                                                                                                    |
|---|----------------------------------------------------------------------------------------------------|----------------------------------------------------------------------------------------------------|-------------------------------------------------|----------------------------------------------------------------------------------------------------|
| 1 | CHECK DTC.                                                                                                    | Does the DTC related to steer-<br>ing angle sensor appear in the<br>VDC diagnostics test mode?                         | Perform the diag-<br>nosis according to<br>DTC. | Go to step <b>2</b> .                                                                                                    |
| 2 | <ul> <li>CHECK IGNITION POWER SUPPLY CIRCUIT<br/>OF DCCD CONTROL MODULE.</li> <li>1) Connect the Subaru Select Monitor to the<br/>vehicle.</li> <li>2) Turn the ignition switch to ON.</li> <li>3) Read the data of "Battery Voltage" using the<br/>Subaru Select Monitor.</li> </ul> | Is the voltage 11 V or more?                                                                                           | Go to step 3.                                   | Repair the open<br>circuit of harness<br>between fuse (F/B<br>No. 12) and DCCD<br>control module, or<br>between fuse (F/B<br>No. 12) and bat-<br>tery. |
| 3 | CHECK DTC.                                                                                                    | Is DTC P1720 displayed?                                                                                                | Perform the diag-<br>nosis according to<br>DTC. | Go to step <b>4</b> .                                                                                                    |
| 4 | <ol> <li>CHECK DCCD CONTROL MODULE.</li> <li>1) Turn the ignition switch to ON.</li> <li>2) Using the Subaru Select Monitor, read<br/>"Steering Angle Sensor" data.</li> </ol>                                                                                                    | Does the Subaru Select Moni-<br>tor value change according to<br>the input from the steering to<br>the right and left? | Go to step 5.                                   | Go to step <b>6</b> .                                                                                                    |
| 5 | <ol> <li>CHECK DTC.</li> <li>1) Erase the memory.</li> <li>2) Start the engine.</li> <li>3) Read the DTC.</li> </ol>                                                                                                    | Is DTC P1767 displayed?                                                                                                | Replace the steer-<br>ing angle sensor.         | Go to step <b>6</b> .                                                                                                    |
| 6 | CHECK OTHER DTC.                                                                                                    | Is a DTC other than DTC P1767<br>displayed?                                                                            | Perform the diag-<br>nosis according to<br>DTC. | The steering angle<br>sensor circuit is<br>currently operating<br>properly.                                                                            |

## D: DTC P1769 YAW RATE & LATERAL G SENSOR MALFUNCTION

**DIAGNOSIS:** 

Malfunction information transmitted from the yaw rate & lateral G sensor

TROUBLE SYMPTOM:

A tendency to understeer occurs during high speed cornering.

WIRING DIAGRAM:

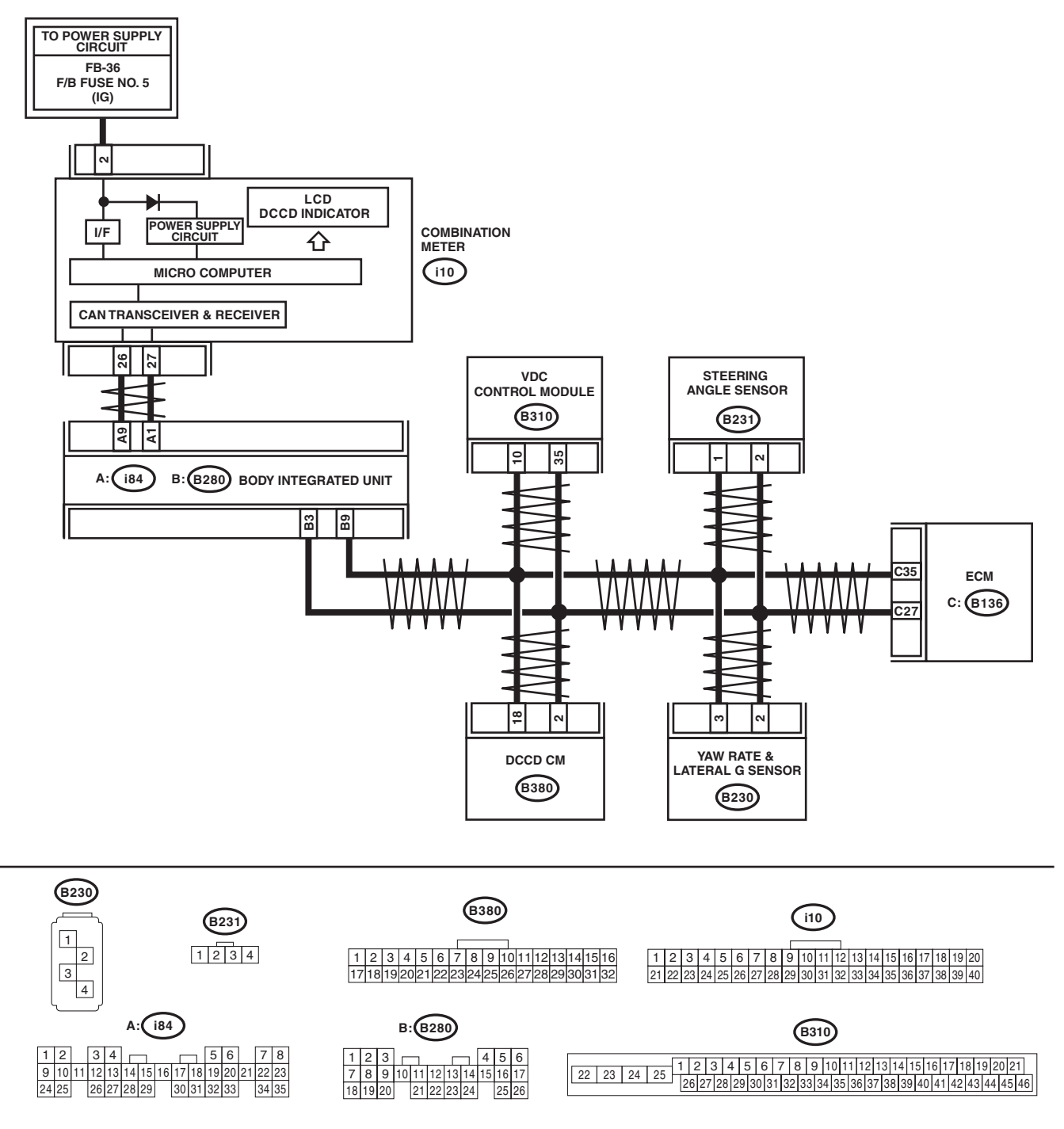

MT-01691

|   | Step                                                                                                    | Check                                                                                                    | Yes                                             | No                                                                                                    |
|---|----------------------------------------------------------------------------------------------------|----------------------------------------------------------------------------------------------------|-------------------------------------------------|----------------------------------------------------------------------------------------------------|
| 1 | CHECK DTC.                                                                                                    | Does the DTC related to lateral<br>G sensor or yaw rate sensor<br>appear in the VDC diagnostics<br>test mode?                                                                                                    | Perform the diag-<br>nosis according to<br>DTC. | Go to step 2.                                                                                                    |
| 2 | <ul> <li>CHECK IGNITION POWER SUPPLY CIRCUIT<br/>OF DCCD CONTROL MODULE.</li> <li>1) Connect the Subaru Select Monitor to the<br/>vehicle.</li> <li>2) Turn the ignition switch to ON.</li> <li>3) Read the data of "Battery Voltage" using the<br/>Subaru Select Monitor.</li> </ul> | Is the voltage 11 V or more?                                                                                                    | Go to step 3.                                   | Repair the open<br>circuit of harness<br>between fuse (F/B<br>No. 12) and DCCD<br>control module, or<br>between fuse (F/B<br>No. 12) and bat-<br>tery. |
| 3 | CHECK DTC.                                                                                                    | Is DTC P1720 displayed?                                                                                                    | Perform the diag-<br>nosis according to<br>DTC. | Go to step 4.                                                                                                    |
| 4 | <ol> <li>CHECK DCCD CONTROL MODULE.</li> <li>1) Drive the vehicle on a flat road.</li> <li>2) Stop the vehicle with the front wheels in a straight forward direction.</li> <li>3) Read the data of "Yaw Rate" and "Lateral G" using the Subaru Select Monitor.</li> </ol>             | Does the yaw rate and lateral G value change according to the vehicle behavior? When the vehicle stops, is the yaw rate value within $-4 - 4$ deg/s, and also is the lateral G value within $-1.5 - 1.5$ m/s <sup>2</sup> ? | Go to step 5.                                   | Go to step <b>6</b> .                                                                                                    |
| 5 | <ul><li>CHECK DTC.</li><li>1) Erase the memory.</li><li>2) Start the engine.</li><li>3) Read the DTC.</li></ul>                                                                                                    | Is DTC P1769 displayed?                                                                                                    | Replace the yaw rate & lateral G sensor.        | Go to step <b>6</b> .                                                                                                    |
| 6 | CHECK OTHER DTC.                                                                                                    | Is a DTC other than DTC P1769 displayed?                                                                                                    | Perform the diag-<br>nosis according to<br>DTC. | Yaw rate & lateral<br>G sensors are cur-<br>rently normal.                                                                                             |

## E: DTC P1875 CIRCUIT OF CENTER DIFF.

### DIAGNOSIS:

Center differential output signal circuit is open or shorted.

### TROUBLE SYMPTOM:

- Center differential does not operate.
- The lock ratio of the center differential does not change, or malfunction occurs.
- A tight corner braking symptom occurs.
- An oversteer tendency will become apparent.
- A tendency to understeer occurs during high speed cornering.

### WIRING DIAGRAM:

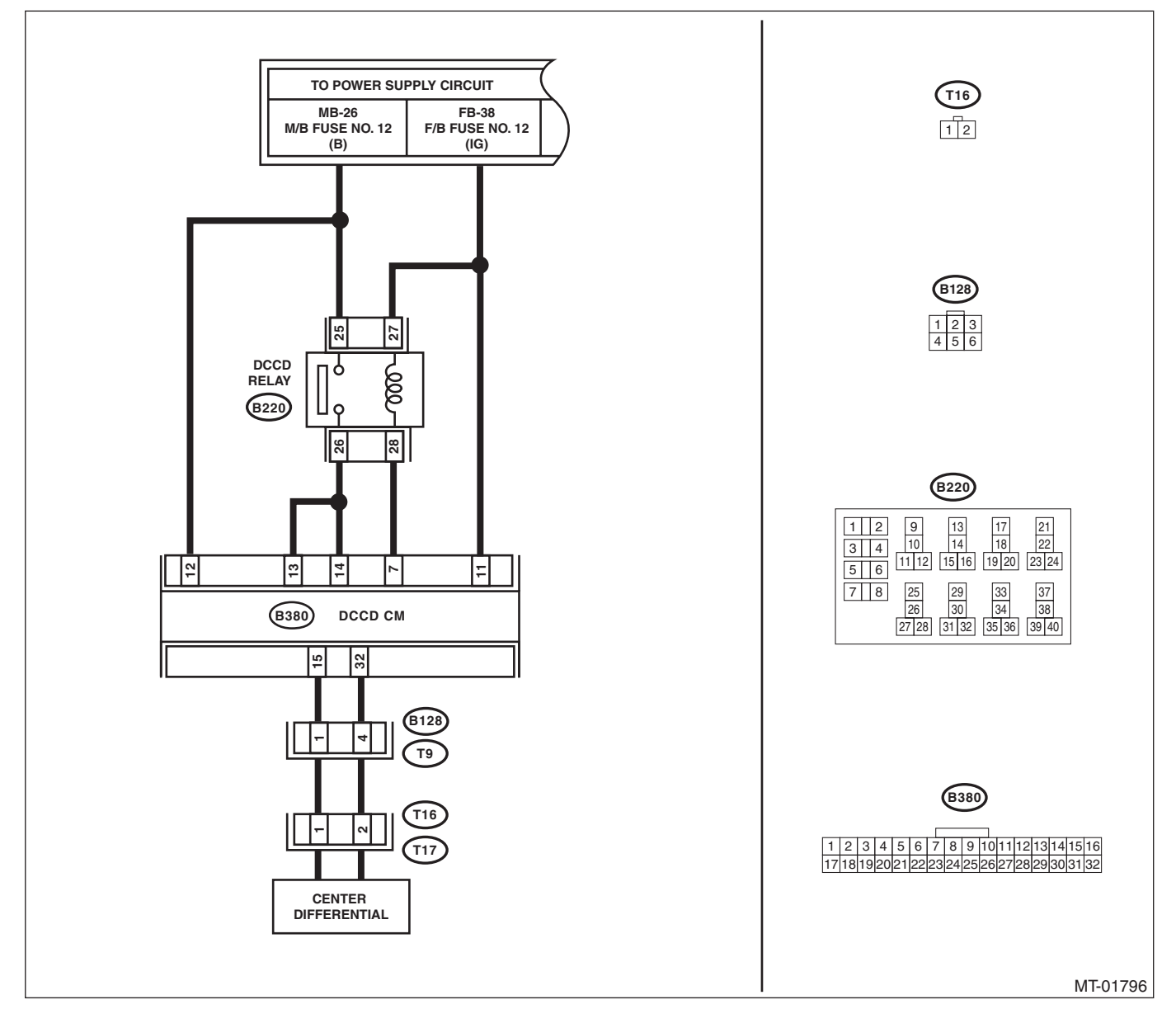

|   | Step                                                                                                    | Check                                                                            | Yes                                      | No                                                                                                    |
|---|----------------------------------------------------------------------------------------------------|----------------------------------------------------------------------------------|------------------------------------------|----------------------------------------------------------------------------------------------------|
| 1 | <ul> <li>CHECK HARNESS BETWEEN DCCD CONTROL MODULE AND TRANSMISSION HARNESS.</li> <li>1) Turn the ignition switch to OFF.</li> <li>2) Disconnect the DCCD control module harness connector.</li> <li>3) Disconnect the transmission harness connector.</li> <li>4) Measure resistance of the harness between DCCD control module harness connector and the bulk harness connector and the transmission harness connector and the transmission harness connector.</li> <li>Connector &amp; terminal (B380) No. 15 - (B128) No. 1: (B380) No. 32 - (B128) No. 4:</li> </ul> | Is resistance less than 1 Ω?                                                     | Go to step 2.                            | Repair the bulk<br>harness open cir-<br>cuit between<br>DCCD control<br>module and trans-<br>mission harness.  |
| 2 | CHECK HARNESS BETWEEN DCCD CON-<br>TROL MODULE AND TRANSMISSION HAR-<br>NESS.<br>Measure the resistance between DCCD control<br>module harness connector and chassis ground.<br>Connector & terminal<br>(B380) No. 15 — Chassis ground:<br>(B380) No. 32 — Chassis ground:                                                                                                    | Is the resistance 1 MΩ or more?                                                  | Go to step 3.                            | Repair the bulk<br>harness short cir-<br>cuit between<br>DCCD control<br>module and trans-<br>mission harness. |
| 3 | CHECK CENTER DIFFERENTIAL.<br>Measure the resistance between transmission<br>harness connector terminals.<br>Connector & terminal<br>(T9) No. 1 — No. 4:                                                                                                    | Is the resistance between 1.2 and 2.5 $\Omega$ ?                                 | Go to step 4.                            | Replace the center differential.                                                                               |
| 4 | <ul> <li>CHECK OUTPUT SIGNAL OF DCCD CONTROL MODULE.</li> <li>1) Connect all harness connectors.</li> <li>2) Turn the ignition switch to ON.</li> <li>3) Release the parking brake.</li> <li>4) Press the mode change switch to enter the manual mode.</li> <li>5) Press the C.DIFF +/- switch to enter the lock position.</li> <li>6) Measure the voltage between DCCD control module harness connectors.</li> <li>Connector &amp; terminal (B380) No. 15 (+) - No. 32 (-):</li> </ul>                                                                                   | Is the voltage 5.5 — 8.0 V?                                                      | Go to step 5.                            | Go to step 6.                                                                                                  |
| 5 | <ul> <li>CHECK OUTPUT SIGNAL OF DCCD CONTROL MODULE.</li> <li>1) Move the C.DIFF +/- switch from the differential lock position to the differential free position.</li> <li>2) Read the voltage between DCCD control module harness connectors.</li> <li><i>Connector &amp; terminal</i> (B380) No. 15 (+) - No. 32 (-):</li> </ul>                                                                                                    | Does the voltage drop in stages<br>according to the DCCD manual<br>mode display? | Circuit is currently operating properly. | Go to step <b>6</b> .                                                                                          |

|    | Step                                                                                                    | Check                                | Yes                  | No                  |
|----|----------------------------------------------------------------------------------------------------|--------------------------------------|----------------------|---------------------|
| 6  | CHECK FUSE (NO. 12)                                                                                        | Is the fuse (M/B No. 12) blown       | Beplace the fuse     | Go to step 7        |
| ľ  | Remove the fuse (M/B No. 12).                                                                              | out?                                 | (M/B No. 12). If the |                     |
|    | , , , , , , , , , , , , , , , , , , ,                                                                      |                                      | new fuse (M/B No.    |                     |
|    |                                                                                                    |                                      | 12) has blown out    |                     |
|    |                                                                                                    |                                      | easily, check for    |                     |
|    |                                                                                                    |                                      | the short circuit to |                     |
|    |                                                                                                    |                                      | chassis ground of    |                     |
|    |                                                                                                    |                                      | fuse (M/B No. 12)    |                     |
|    |                                                                                                    |                                      | and DCCD control     |                     |
|    |                                                                                                    |                                      | module, or           |                     |
|    |                                                                                                    |                                      | between fuse (M/B    |                     |
|    |                                                                                                    |                                      | No. 12) and relay.   |                     |
| 7  | CHECK POWER SUPPLY CIRCUIT OF DCCD                                                                         | Is the voltage 10 V or more?         | Go to step 8.        | Repair the open or  |
|    | RELAY.                                                                                                    |                                      |                      | short circuit       |
|    | 1) Install the fuse.                                                                                       |                                      |                      | between fuse (M/B   |
|    | <ol> <li>2) Turn the Ignition Switch to OFF.</li> <li>3) Disconnect the DCCD relay barness con-</li> </ol> |                                      |                      | NO. 12), DCCD       |
|    | nector.                                                                                                    |                                      |                      | relay, and battery. |
|    | 4) Measure the voltage between DCCD relay                                                                  |                                      |                      |                     |
|    | harness connector and chassis ground.                                                                      |                                      |                      |                     |
|    | Connector & terminal                                                                                       |                                      |                      |                     |
|    | (B220) No. 25 (+) — Chassis ground (–):                                                                    |                                      | -                    |                     |
| 8  | CHECK IGNITION POWER SUPPLY CIRCUIT                                                                        | Is the voltage 10 V or more?         | Go to step 9.        | Repair the open     |
|    | OF DCCD RELAY.                                                                                             |                                      |                      | circuit between     |
|    | <ol> <li>Ium the ignition switch to ON.</li> <li>Measure the voltage between DCCD relay.</li> </ol>        |                                      |                      | DCCD relay and      |
|    | and chassis ground.                                                                                        |                                      |                      | batterv.            |
|    | Connector & terminal                                                                                       |                                      |                      |                     |
|    | (B220) No. 27 (+) — Chassis ground (–):                                                                    |                                      |                      |                     |
| 9  | CHECK HARNESS BETWEEN DCCD CON-                                                                            | Is resistance less than 1 $\Omega$ ? | Go to step 10.       | Repair the open     |
|    | TROL MODULE AND DCCD RELAY.                                                                                |                                      |                      | circuit of harness  |
|    | 1) Iurn the ignition switch to OFF.                                                                        |                                      |                      | between DCCD        |
|    | 2) Disconnect the connector from DCCD con-<br>trol module                                                  |                                      |                      | control module      |
|    | <ol> <li>Measure resistance of the harness between</li> </ol>                                              |                                      |                      | DCCD relay con-     |
|    | DCCD control module connector and DCCD                                                                     |                                      |                      | nector.             |
|    | relay connector.                                                                                           |                                      |                      |                     |
|    | Connector & terminal                                                                                       |                                      |                      |                     |
|    | (B380) No. 7 — (B220) No. 28:                                                                              |                                      |                      |                     |
|    | (B380) No. 13 — (B220) No. 26:<br>(B380) No. 14 — (B220) No. 26:                                           |                                      |                      |                     |
| 10 | CHECK HABNESS BETWEEN DCCD CON-                                                                            | Is the resistance 1 MO or            | Go to step <b>11</b> | Benair the short    |
|    | TROL MODULE AND DCCD RELAY.                                                                                | more?                                |                      | circuit of harness  |
|    | Measure the resistance of harness between                                                                  |                                      |                      | between DCCD        |
|    | DCCD control module connector and chassis                                                                  |                                      |                      | control module      |
|    | ground.                                                                                                    |                                      |                      | connector and       |
|    | Connector & terminal                                                                                       |                                      |                      | DCCD relay con-     |
|    | (B380) No. 7 — Chassis ground:<br>(B380) No. 13 — Chassis ground:                                          |                                      |                      | nector.             |
|    | (B380) No. 14 — Chassis ground:                                                                            |                                      |                      |                     |
| 11 | CHECK DCCD RELAY.                                                                                          | Is the resistance 1 M $\Omega$ or    | Go to step 12.       | Replace the DCCD    |
|    | Measure the resistance between DCCD relay                                                                  | more?                                |                      | relay.              |
|    | terminals.                                                                                                 |                                      |                      |                     |
|    | Terminals                                                                                                  |                                      |                      |                     |
|    | No. 25 — No. 26:                                                                                           |                                      |                      |                     |

|    | Step                                                                                                    | Check                                                                                                    | Yes                                             | No                                                                            |
|----|----------------------------------------------------------------------------------------------------|----------------------------------------------------------------------------------------------------|-------------------------------------------------|-------------------------------------------------------------------------------|
| 12 |                                                                                                    | Is resistance less than 1 O?                                                                                                    | Go to step <b>13</b>                            | Beplace the DCCD                                                              |
| 12 | Connect the battery positive lead to terminal<br>No. 27 and the negative lead to terminal No. 28,<br>then measure the resistance between DCCD<br>relay terminals.<br><i>Terminals</i>                                                                                                    |                                                                                                    |                                                 | relay.                                                                        |
|    | No. 25 — No. 26:                                                                                                    |                                                                                                    |                                                 |                                                                               |
| 13 | <ul> <li>CHECK DCCD CONTROL MODULE RELAY<br/>DRIVE CIRCUIT.</li> <li>1) Connect all the connectors.</li> <li>2) Turn the ignition switch to ON.</li> <li>3) Measure the voltage between DCCD con-<br/>trol module and chassis ground.</li> <li><i>Connector &amp; terminal</i><br/>(B380) No. 7 (+) — Chassis ground (-):</li> </ul>                                                                                                    | Is the voltage less than 1 V?                                                                                                    | Go to step 14.                                  | Go to step 17.                                                                |
| 14 | CHECK IGNITION POWER SUPPLY CIRCUIT<br>OF DCCD CONTROL MODULE.<br>Measure the voltage between DCCD control<br>module and chassis ground.<br><i>Connector &amp; terminal</i><br>(B380) No. 13 (+) — Chassis ground (-):<br>(B380) No. 14 (+) — Chassis ground (-):                                                                                                    | Is the voltage 8 V or more?                                                                                                    | Go to step 15.                                  | Go to step <b>17</b> .                                                        |
| 15 | <ol> <li>CHECK CENTER DIFFERENTIAL.</li> <li>1) Turn the ignition switch to OFF.</li> <li>2) Connect the Subaru Select Monitor to the data link connector.</li> <li>3) Turn the ignition switch to ON.</li> <li>4) Turn on the Subaru Select Monitor.</li> <li>5) Press the mode change switch to enter the manual mode.</li> <li>6) Release the parking brake.</li> <li>7) Press the C.DIFF +/- switch to enter the lock position.</li> <li>8) In the Subaru Select Monitor, read "C-Diff. Indicate Current" and "C-Diff. Real Current" data.</li> </ol> | Is the center differential indi-<br>cated current and the center<br>differential actual current both<br>approximately 3.6 — 4.0 A? | Go to step <b>16</b> .                          | Go to step 17.                                                                |
| 16 | <ul> <li>CHECK CENTER DIFFERENTIAL.</li> <li>1) Operate the C.DIFF +/- switch so that the "C-Diff. Indicate Current" becomes "1.6A".</li> <li>2) Read the data of the "C-Diff. Real Current" data using the Subaru Select Monitor.</li> </ul>                                                                                                    | Is the center differential actual<br>current about the same as the<br>center differential indicated cur-<br>rent?                  | Go to step 18.                                  | Go to step 17.                                                                |
| 17 | CHECK POOR CONTACT IN HARNESS<br>CONNECTORS.                                                                                                    | Is there poor contact in the har-<br>ness connector?                                                                               | Repair the poor contact.                        | Go to step 18.                                                                |
| 18 | <ul> <li>CHECK DTC.</li> <li>1) Erase the memory. <ref. 6mt(diag)-13,="" clear="" memory="" mode.="" to=""></ref.></li> <li>2) Read the DTC using the Select Monitor.</li> <li><ref. (dtc).="" 6mt(diag)-12,="" code="" diagnostic="" read="" to="" trouble=""></ref.></li> </ul>                                                                                                    | Is P1875 displayed?                                                                                                    | Check the poor<br>contact.                      | Go to step <b>19</b> .                                                        |
| 19 | CHECK DTC.                                                                                                    | Are DTCs other than P1875 displayed?                                                                                               | Perform the diag-<br>nosis according to<br>DTC. | The center differ-<br>ential circuit is cur-<br>rently operating<br>properly. |

# **13.Diagnostic Procedure without Diagnostic Trouble Code (DTC)** A: CHECK REAR DIFFERENTIAL OIL TEMPERATURE SWITCH

### DIAGNOSIS:

Input signal circuit of rear differential oil temperature switch is open or shorted.

- TROUBLE SYMPTOM:
- Center differential remains free
- An oversteer tendency will become apparent.
- · Rear differential oil temperature warning light illuminates.

### WIRING DIAGRAM:

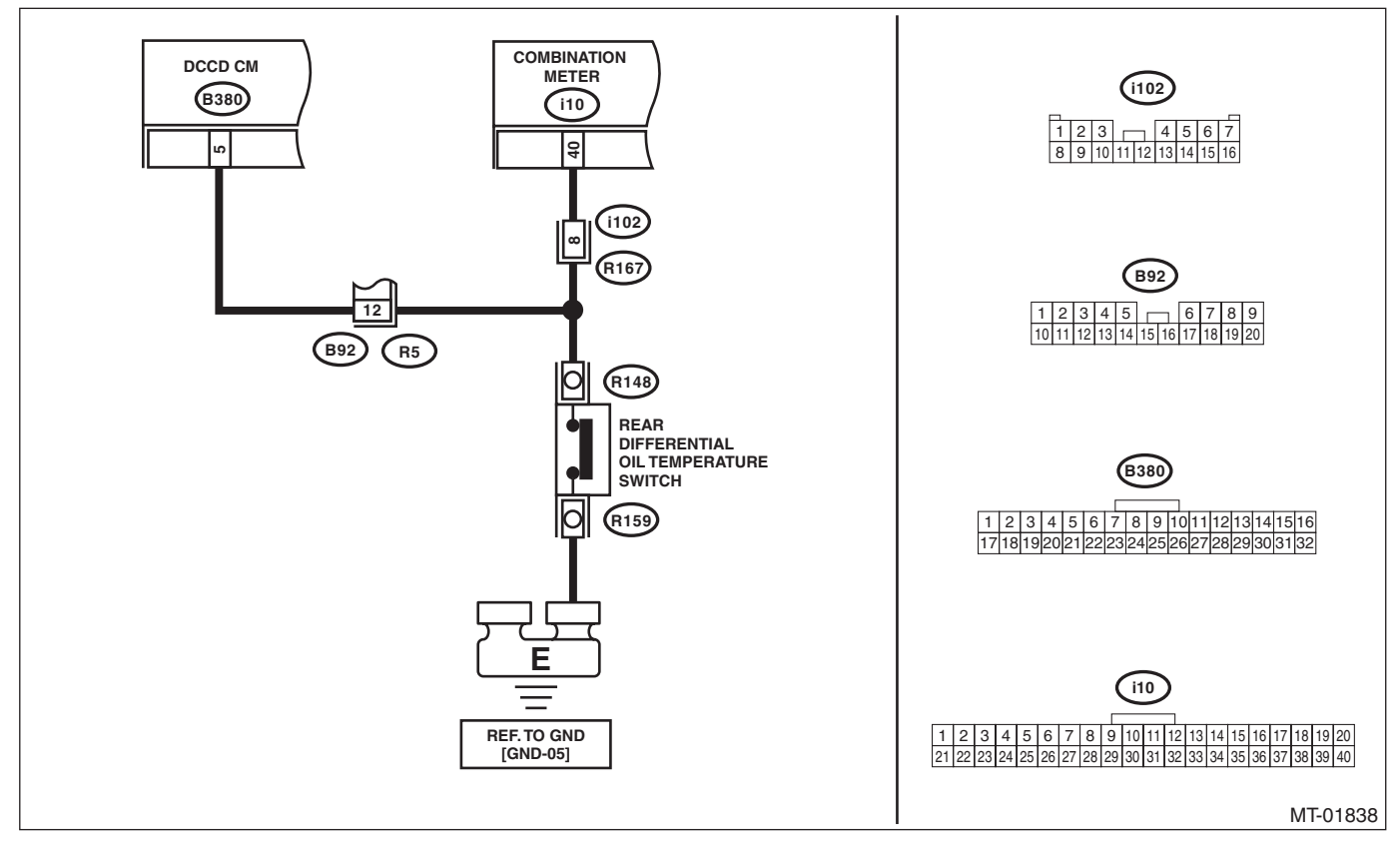

|                                                                                                    |                                                            | 1                                                                                                    | <b>1</b> r                                                                                                    |
|----------------------------------------------------------------------------------------------------|------------------------------------------------------------|----------------------------------------------------------------------------------------------------|----------------------------------------------------------------------------------------------------|
| Step                                                                                                    | Check                                                      | Yes                                                                                                    | No                                                                                                    |
| <ol> <li>CHECK REAR DIFFERENTIAL OIL TEMPER-<br/>ATURE SWITCH WARNING LIGHT CIRCUIT.</li> <li>1) Turn the ignition switch to OFF.</li> <li>2) Disconnect the DCCD control module harness connector.</li> <li>3) Turn the ignition switch to ON.</li> <li>4) Measure the voltage of the rear differential oil temperature switch.</li> <li>Connector &amp; terminal (B380) No. 5 (+) — Chassis ground (-):</li> </ol>                                 | Is the voltage less than 0.4 V?                            | Go to step <b>6</b> .                                                                                                    | Go to step 2.                                                                                                    |
| 2 CHECK HARNESS BETWEEN DCCD CON-                                                                                                    | Is resistance less than 1 $\Omega$ ?                       | Go to step 3.                                                                                                    | Repair the open                                                                                                    |
| <ul> <li>TROL MODULE AND COMBINATION<br/>METER.</li> <li>1) Turn the ignition switch to OFF.</li> <li>2) Disconnect the harness connector from the combination meter.</li> <li>3) Disconnect the connector from the rear differential oil temperature switch.</li> <li>4) Measure the resistance between combination meter and DCCD control module harness connectors.</li> <li>Connector &amp; terminal<br/>(B380) No. 5 — (i10) No. 40:</li> </ul> |                                                            |                                                                                                    | circuit between<br>DCCD control<br>module and the<br>combination meter.                                            |
| 3 CHECK HARNESS BETWEEN DCCD CON-<br>TROL MODULE AND REAR DIFFERENTIAL<br>OIL TEMPERATURE SWITCH.<br>Measure the resistance between DCCD control<br>module harness connector and rear differential<br>oil temperature switch harness connector.<br>Connector & terminal<br>(B380) No. 5 — (R148) No. 1:                                                                                                    | Is resistance less than 1 Ω?                               | Go to step 4.                                                                                                    | Repair the open<br>circuit between<br>DCCD control<br>module and rear<br>differential oil tem-<br>perature switch. |
| <ul> <li>CHECK REAR DIFFERENTIAL OIL TEMPERATURE SWITCH GROUND CIRCUIT.</li> <li>1) Disconnect the harness connector from the bracket ground of the rear differential.</li> <li>2) Measure the resistance between the rear differential oil temperature switch ground harness connector and chassis ground.</li> <li>Connector &amp; terminal (R159) No. 1 — Chassis ground:</li> </ul>                                                              | Is the resistance1 MΩ or more?                             | Repair the open<br>circuit of the rear<br>differential oil tem-<br>perature ground<br>circuit, and contact<br>failure of the har-<br>ness connector. | Go to step 5.                                                                                                    |
| 5 CHECK REAR DIFFERENTIAL OIL TEMPER-<br>ATURE SWITCH.<br>Measure the resistance between the rear differ-<br>ential oil temperature switch and the rear differ-<br>ential oil temperature switch body.<br><i>Terminals</i><br>(R148) No. 1 — Rear differential oil<br>temperature switch body:                                                                                                    | Is resistance less than 1 Ω?                               | Go to step 6.                                                                                                    | Replace the rear<br>differential oil tem-<br>perature switch.                                                      |
| <ul> <li>CHECK REAR DIFFERENTIAL OIL TEMPER-<br/>ATURE WARNING LIGHT.         <ol> <li>Turn the ignition switch to ON.</li> <li>Short the chassis ground and the combina-<br/>tion meter harness connector.</li> <li>Terminals</li></ol></li></ul>                                                                                                    | Does the rear differential oil temperature light turn OFF? | Check the poor<br>contact.                                                                                                    | Check the combi-<br>nation meter.                                                                                  |

## **B: CHECK PARKING BRAKE SWITCH**

### **DIAGNOSIS:**

Input signal circuit of parking brake switch is open or shorted.

### TROUBLE SYMPTOM:

- It does not show a differential free tendency even when the parking brake switch is applied.
- Remains differential free even when the parking brake switch is released.

### WIRING DIAGRAM:

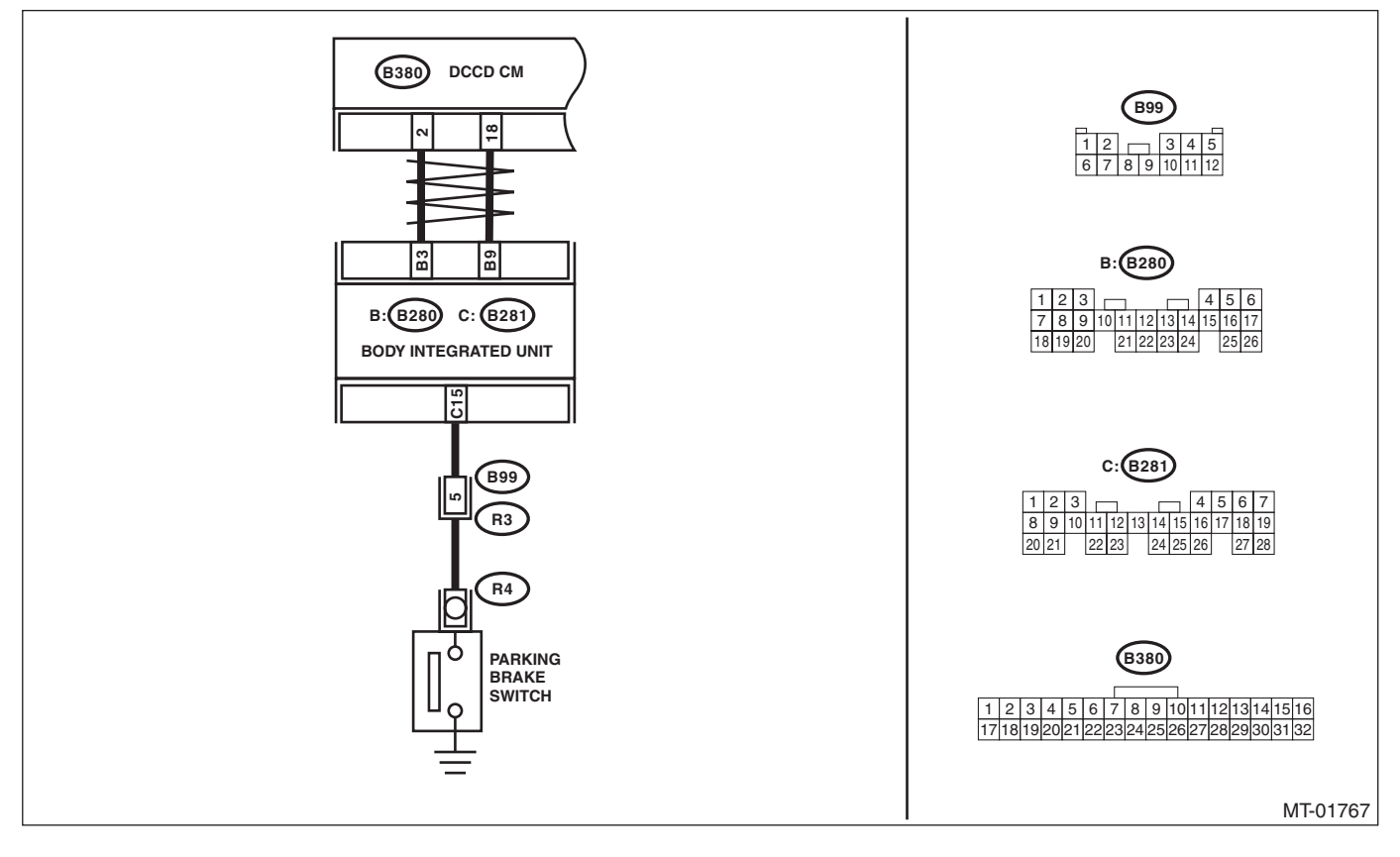

|   | Step                                                                                                    | Check                                                                                                    | Yes                                                                        | No                                                                                                    |
|---|----------------------------------------------------------------------------------------------------|----------------------------------------------------------------------------------------------------|----------------------------------------------------------------------------|----------------------------------------------------------------------------------------------------|
| 1 | <ul> <li>CHECK IGNITION CIRCUIT OF DCCD CONTROL MODULE.</li> <li>1) Connect the Subaru Select Monitor to the vehicle.</li> <li>2) Turn the ignition switch to ON.</li> <li>3) Read the data of "Battery Voltage" using the Subaru Select Monitor.</li> </ul>                                                                                                    | Is the voltage 11 V or more?                                                                                                    | Go to step 2.                                                              | Repair the open<br>circuit of harness<br>between fuse (F/B<br>No. 12) and DCCD<br>control module, or<br>between fuse (F/B<br>No. 12) and bat-<br>tery. |
| 2 | CHECK DTC.                                                                                                    | Is DTC P1720 displayed?                                                                                                    | Perform the diag-<br>nosis according to<br>DTC.                            | Go to step <b>3</b> .                                                                                                    |
| 3 | <ol> <li>CHECK DCCD CONTROL MODULE.</li> <li>1) Operate the parking brake lever.</li> <li>2) Read the data of "Parking Position Switch" using the Subaru Select Monitor.</li> </ol>                                                                                                    | Is the ON/OFF normally detected?                                                                                                    | The parking brake<br>switch circuit is<br>currently operating<br>properly. | Go to step 4.                                                                                                    |
| 4 | <ol> <li>CHECK THE BODY INTEGRATED UNIT.</li> <li>1) Operate the parking brake lever.</li> <li>2) Read the data of "Parking Position Switch" using the Subaru Select Monitor.</li> </ol>                                                                                                    | Is the ON/OFF normally detected?                                                                                                    | Go to step 7.                                                              | Go to step 5.                                                                                                    |
| 5 | <ul> <li>CHECK HARNESS BETWEEN BODY INTE-<br/>GRATED UNIT AND PARKING BRAKE<br/>SWITCH.</li> <li>1) Turn the ignition switch to OFF.</li> <li>2) Disconnect the connector from body inte-<br/>grated unit.</li> <li>3) Check for open circuit, short circuit to bat-<br/>tery and short circuit to ground between the<br/>body integrated unit connector and parking<br/>brake switch connector.</li> <li>Connector &amp; terminal<br/>(B281) No. 15 — (R4) No. 1:</li> </ul> | Is the harness normal?                                                                                                    | Go to step <b>6</b> .                                                      | Repair or replace<br>the harness.                                                                                                    |
| 6 | CHECK PARKING BRAKE SWITCH.<br>Measure the resistance between parking brake<br>switch terminals.                                                                                                    | Is the resistance less than $10 \Omega$ when the parking brake lever is pulled?<br>Is the resistance 1 M $\Omega$ or more when the parking brake lever is released? | Replace the body integrated unit.                                          | Replace the park-<br>ing brake switch.                                                                                                    |
| 7 | CHECK DTC.<br>Check DTC of body integrated unit.                                                                                                    | Is DTC related CAN displayed?                                                                                                    | Perform the diag-<br>nosis according to<br>DTC.                            | Check the poor<br>contact of DCCD<br>system.                                                                                                    |

## C: CHECK DCCD MULTI SELECT SWITCH

### DIAGNOSIS:

Input signal of DCCD multi select switch is open or shorted.

### TROUBLE SYMPTOM:

- Does not enter manual mode or AUTO mode when the mode change switch is pressed.
- Mode does not change in AUTO mode.
- Initial torque can not be changed in manual mode.

### NOTE:

Other switch input can not be received if either mode change switch or C.DIFF +/– switch is stuck ON. **WIRING DIAGRAM:** 

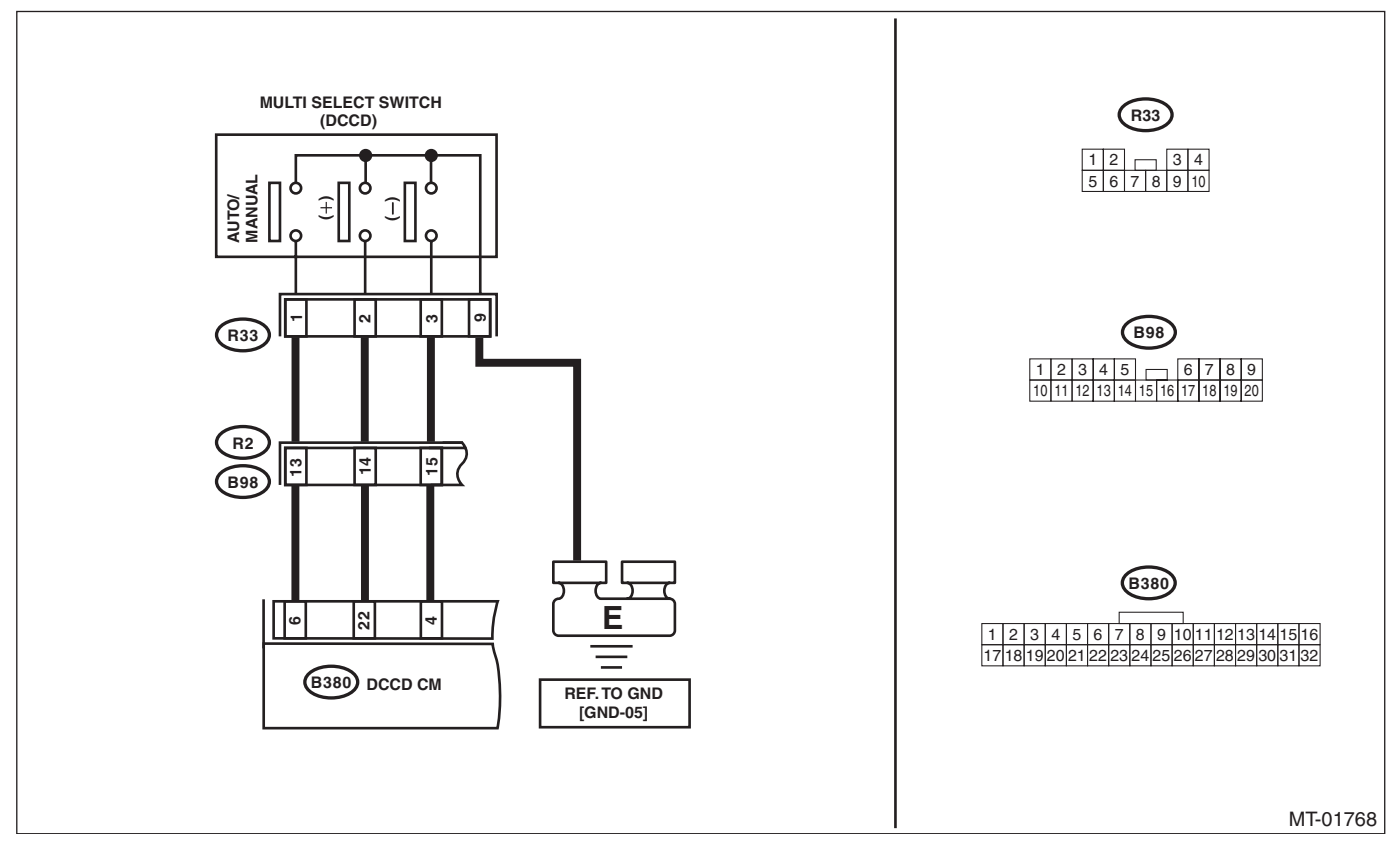

|   | Step                                                                                                    | Check                               | Yes                           | No            |
|---|----------------------------------------------------------------------------------------------------|-------------------------------------|-------------------------------|---------------|
| 1 | <ul> <li>CHECK CURRENT DATA.</li> <li>1) Display the current data "AUTO/MANUAL<br/>Mode Switch" of DCCD control module, using<br/>Subaru Select Monitor.</li> <li>2) Press the manual mode change switch.</li> </ul> | Does the data change to OFF/<br>ON? | Go to step 2.                 | Go to step 4. |
| 2 | <ul> <li>CHECK CURRENT DATA.</li> <li>1) Display the current data "Up Switch" of DCCD control module, using Subaru Select Monitor.</li> <li>2) Push the multi select switch toward plus.</li> </ul>                  | Does the data change to OFF/<br>ON? | Go to step 3.                 | Go to step 5. |
| 3 | <ul> <li>CHECK CURRENT DATA.</li> <li>1) Display the current data "Down Switch" of DCCD control module, using Subaru Select Monitor.</li> <li>2) Push the multi select switch toward minus.</li> </ul>               | Does the data change to OFF/<br>ON? | The switch circuit is normal. | Go to step 6. |

|    | Step                                                                                                    | Check                                | Yes                     | No                                                                                                    |
|----|----------------------------------------------------------------------------------------------------|--------------------------------------|-------------------------|----------------------------------------------------------------------------------------------------|
| 4  | <ul> <li>CHECK MODE CHANGE SWITCH.</li> <li>1) Disconnect the multi select switch connector.</li> <li>2) Press the mode change switch.</li> <li>3) Using the tester, measure the resistance between terminals.</li> <li>Connector &amp; terminal (R33) No. 1 - No. 9:</li> </ul>                                                                                           | Is resistance less than 1 Ω?         | Go to step 7.           | Replace the multi<br>select switch.<br><ref. fu(sti)-<br="" to="">48, SI-DRIVE<br/>(Subaru Intelligent<br/>Drive) Selector.&gt;</ref.> |
| 5  | <ol> <li>CHECK MULTI SELECT SWITCH.</li> <li>1) Push the multi select switch toward plus.</li> <li>2) Using the tester, measure the resistance between terminals.</li> <li>Connector &amp; terminal         (R33) No. 2 - No. 9:</li> </ol>                                                                                                    | Is resistance less than 1 Ω?         | Go to step 7.           | Replace the multi<br>select switch.<br><ref. fu(sti)-<br="" to="">48, SI-DRIVE<br/>(Subaru Intelligent<br/>Drive) Selector.&gt;</ref.> |
| 6  | <ol> <li>CHECK MULTI SELECT SWITCH.</li> <li>1) Push the multi select switch toward plus.</li> <li>2) Using the tester, measure the resistance between terminals.</li> <li>Connector &amp; terminal         (R33) No. 3 — No. 9:     </li> </ol>                                                                                                    | Is resistance less than 1 $\Omega$ ? | Go to step 7.           | Replace the multi<br>select switch.<br><ref. fu(sti)-<br="" to="">48, SI-DRIVE<br/>(Subaru Intelligent<br/>Drive) Selector.&gt;</ref.> |
| 7  | CHECK HARNESS.<br>Use a tester to measure the resistance between<br>the multi select switch harness connector and<br>chassis ground.<br>Connector & terminal<br>(R33) No. 9 — Chassis ground:                                                                                                    | Is resistance less than 1 $\Omega$ ? | Go to step 8.           | Repair or replace<br>the ground circuit.                                                                                               |
| 8  | <ul> <li>CHECK HARNESS.</li> <li>1) Disconnect the DCCD control module connector.</li> <li>2) Use a tester to measure the resistance between the DCCD control module and the multi select switch.</li> <li>Connector &amp; terminal <ul> <li>(R33) No. 1 — (B380) No. 6:</li> <li>(R33) No. 2 — (B380) No. 22:</li> <li>(R33) No. 3 — (B380) No. 4:</li> </ul> </li> </ul> | Is resistance less than 1 Ω?         | Go to step 9.           | Repair or replace<br>the open circuit of<br>the harness.                                                                               |
| 9  | CHECK HARNESS.<br>Using the tester, measure the resistance<br>between terminals.<br><i>Connector &amp; terminal</i><br>(R33) No. 1 — (R33) No. 2:<br>(R33) No. 1 — (R33) No. 3:<br>(R33) No. 3 — (R33) No. 2:                                                                                                    | Is the resistance 1 MΩ or more?      | Go to step <b>10</b> .  | Repair or replace<br>the short circuit of<br>the harness.                                                                              |
| 10 | CHECK HARNESS.<br>Using the tester, measure the resistance<br>between terminals.<br>Connector & terminal<br>(R33) No. 1 — Chassis ground:<br>(R33) No. 2 — Chassis ground:<br>(R33) No. 3 — Chassis ground:                                                                                                    | Is the resistance 1 MΩ or more?      | Check the poor contact. | Repair or replace<br>the short circuit of<br>the harness.                                                                              |

# 14. Diagnostics with Phenomenon

# A: INSPECTION

| Symptom                                                          | Problem parts                                       |
|------------------------------------------------------------------|-----------------------------------------------------|
| A tight corner braking symptom occurs.                           | VDCCM&H/U                                           |
|                                                                  | ABS wheel speed sensor                              |
|                                                                  | Yaw rate & lateral G sensor                         |
|                                                                  | Steering angle sensor                               |
|                                                                  | CAN communication signal                            |
|                                                                  | Center differential                                 |
|                                                                  | • C.DIFF +/- switch                                 |
|                                                                  | • Mode change switch                                |
|                                                                  | Ire/Wheel     DCCD control module                   |
|                                                                  |                                                     |
|                                                                  | Body integrated unit                                |
| An oversteer tendensy will become enserent                       | Throttle position concor                            |
| An oversieer tendency will become apparent.                      |                                                     |
|                                                                  | • C DIFE $\pm/-$ switch                             |
|                                                                  | Mode change switch                                  |
|                                                                  | Tire/Wheel                                          |
|                                                                  | DCCD control module                                 |
|                                                                  | Center differential                                 |
|                                                                  | DCCD relay                                          |
|                                                                  | Rear differential oil temperature switch            |
|                                                                  | Neutral position switch                             |
|                                                                  | Steering angle sensor                               |
|                                                                  | • VDCCM                                             |
|                                                                  | CAN communication signal                            |
|                                                                  | Body Integrated Unit                                |
|                                                                  | • Yaw rate & lateral G sensor                       |
| A tendency to understeer occurs during high speed cornering.     | VDCCM&H/U     ADC wheel speed senser                |
|                                                                  | ABS wheel speed sensor     CAN communication signal |
|                                                                  | Throttle position sensor                            |
|                                                                  | Yaw rate & lateral G sensor                         |
|                                                                  | Center differential                                 |
|                                                                  | • ECM                                               |
|                                                                  | Engine speed signal                                 |
|                                                                  | Neutral position switch                             |
|                                                                  | Steering angle sensor                               |
|                                                                  | Body integrated unit                                |
| Torque characteristics of the center differential do not change. | C.DIFF +/- switch                                   |
|                                                                  | DCCD relay                                          |
|                                                                  | Center differential                                 |
|                                                                  | DCCD control module                                 |
| DCCD indicator does not operate. (is not displayed)              | Combination meter                                   |
|                                                                  | DCCD control module                                 |
| DCCD indicator does not operate even when the C.DIFF +/-         | C.DIFF +/- switch                                   |
| switch is operated. (Displayed but does not change. or display   | Combination meter                                   |
| blinks.)                                                         | DCCD control module                                 |
| DCCD AUTO mode does not operate even when the C.DIFF             | Mode change switch                                  |
| +/- switch is operated. (Displayed but does not change.)         | Combination meter                                   |
|                                                                  | DCCD control module                                 |
|                                                                  | Body integrated unit                                |
|                                                                  | CAN communication signal                            |

# **Diagnostics with Phenomenon**

| change switch                       |
|-------------------------------------|
| ination meter                       |
| control module                      |
| integrated unit                     |
| communication signal                |
| ng brake switch                     |
| r differential                      |
| change switch                       |
| F +/- switch                        |
| differential                        |
| /heel                               |
| ) relay                             |
| differential oil temperature switch |
| control module                      |
|                                     |
| integrated unit                     |
|                                     |
| ate & lateral G sensor              |
|                                     |
| CM&H/U                              |
| communication signal                |
| ight switch                         |
| control module                      |
| interrupte of the it                |
| integrated unit                     |
|                                     |
| /M&H/U                              |
| vneei speed sensor                  |
| communication signal                |
|                                     |
| change switch                       |
| Inalige Switch                      |
| ) control module                    |
| ) relav                             |
| , loidy                             |
| integrated unit                     |
| ate & lateral G sensor              |
|                                     |